UNIVERSIDADE FEDERAL DO VALE DO SÃO FRANCISCO – UNIVASF SECRETARIA DE TECNOLOGIA DA INFORMAÇÃO – STI DEPARTAMENTO DE SISTEMAS DE INFORMAÇÕES

# MANUAL DO USUÁRIO

PROGRAMA VIDA ATIVA

Versão 1.1 29/09/2016

# Sumário

| 1. | INTRODUÇÃO                                     | 4    |
|----|------------------------------------------------|------|
| 2. | PLATAFORMA                                     | 4    |
| 3. | PÚBLICO ALVO                                   | 4    |
| 4. | CREDENCIAMENTO                                 | 4    |
| 5. | ACESSO                                         | 5    |
| 6. | SÍMBOLOS E CONVENÇÕES                          | 5    |
|    | 6.1. Tela Principal                            | 5    |
|    | 6.2 Função Paginar                             | 6    |
|    | 6.3 Ocultar Título e Ocultar Menu              | 6    |
|    | 6.4 Busca avançada                             | 8    |
|    | 6.5 Outras aplicações                          | 9    |
| 7. | FUNCIONALIDADES                                | . 10 |
|    | 7.1 Tabelas – Municípios                       | . 12 |
|    | 7.2 Tabelas – Estado Civil                     | . 13 |
|    | 7.3 Tabelas – Tipos de companhia               | . 14 |
|    | 7.4 Tabelas – Tipo de moradia                  | . 15 |
|    | 7.5 Tabelas – Níveis de instrução              | . 16 |
|    | 7.6 Tabelas – Situações de emprego             | . 17 |
|    | 7.7 Tabelas – Religiões                        | . 18 |
|    | 7.8 Tabelas – Renda Mensal                     | . 19 |
|    | 7.9 Tabela – Indicações de uso de medicamentos | . 20 |
|    | 7.10 Tabela – Com ficou sabendo do programa    | . 21 |
|    | 7.11 Tabela – Atividades físicas               | . 22 |
|    | 7.12 Tabela – Turmas                           | . 23 |
|    | 7.13 Tabela – Avaliadores                      | . 24 |
|    | 7.14 Tabela – Testes                           | . 25 |
|    | 7.15 Tabela – Opções dos itens dos testes      | . 26 |
|    | 7.16 Cadastro – Pessoas                        | . 27 |
|    | 7.17 Cadastro – Medicamentos                   | . 28 |
|    | 7.18 Cadastro – Avaliações                     | . 30 |
|    | 7.19 Cadastro – Teste de Avaliações            | . 31 |
|    | 7.20 Cadastros – Pessoas (Administrativo)      | . 33 |
|    | 7.21 Cadastros – Medicamentos (Administrativo) | . 34 |

|    | 7.22 Cadastros – Avaliações (Administrativo)          | . 36 |
|----|-------------------------------------------------------|------|
|    | 7.23 Cadastros – Teste de avaliações (Administrativo) | . 37 |
|    | 7.24 Relatórios – Participantes do programa           | . 39 |
|    | 7.25 Relatórios – Avaliações Físicas                  | . 42 |
|    | 7.26 Relatórios – Quantitativo                        | . 43 |
| 8. | CONFIGURAÇÃO                                          | . 45 |
|    | 8.1 Usuários                                          | . 47 |
|    | 8.2 Perfis                                            | . 48 |
|    | 8.3 Permissões de atividades para os perfis           | . 49 |
|    | 8.4 Perfis dos usuários                               | . 49 |
| 9. | ADMINISTRAÇÃO                                         | . 50 |
|    | 9.1 Administração – Log de Acessos                    | . 50 |
|    | 9.2 Administração – Log do Banco de Dados             | . 51 |
|    |                                                       |      |

#### 1. INTRODUÇÃO

Este manual tem como objetivo orientar o usuário no modo de utilização do sistema do Programa Vida Ativa (PVA).

#### 2. PLATAFORMA

Aplicativo desenvolvido para ser utilizado na *internet,* testado nos navegadores *Internet Explorer* 10, *Firefox* 23 e *Google Chrome* 29.

# 3. PÚBLICO-ALVO

Este manual se destina a equipe interdisciplinar do Programa Vida Ativa, principalmente ao coordenador do programa, que fará uso do sistema para cadastro de participantes e de avaliações.

#### 4. CREDENCIAMENTO

O usuário e senha para acesso ao sistema PVA são os mesmo utilizados no acesso ao SGS. Caso o docente não tenha acesso ao PVA pelo SGS, deverá solicitar à STI, através do sistema de suporte (http://www.sistemas.univasf.edu.br/suporte) o seu cadastramento no sistema PVA.

Depois de aberto o chamado, a STI fará o cadastro no sistema PVA e responderá no próprio chamado informando que o PVA estará disponível via SGS. Em caso de esquecimento da senha, para gerar uma nova, o usuário deverá fazê-lo no sistema SGS, haja vista que o sistema PVA é totalmente integrado ao SGS.

# 5. ACESSO

O acesso poderá ser feito pelos seguintes endereços: www.sistemas.univasf.edu.br/sgs ou www.sistemas.univasf.edu.br/pva

# 6. SÍMBOLOS E CONVENÇÕES

#### 6.1. Tela Principal

| Bios tander<br>Namie: None saite<br>Off: 83385543<br>E-Mail: astensi-Indonégiavest.eku.tr<br>Lataction: DEUTSTUGR<br>Categoria: Decerte, Térrico<br>Tatar | 00000000000000000000000000000000000000                                                                                                    | Parte 02   |         |
|----------------------------------------------------------------------------------------------------|----------------------------------------------------------------------------------------------------|------------|---------|
|                                                                                                    | 26/07/2015 10:33:36 (127.0.0.1) - PVA - <u>Cadadopa - Testas de availades (administrativa</u> ) - Aceseo<br>28/07/2015 10:00:36 (127.0.0.1) - PVA - <u>Selectivas - Participantes do proprieto</u> - Aceseo<br>4 |            |         |
|                                                                                                    | P - CT L - C - C - C - C - C - C - C - C - C -                                                                                                    |            |         |
|                                                                                                    |                                                                                                    |            |         |
|                                                                                                    |                                                                                                    |            |         |
|                                                                                                    |                                                                                                    |            |         |
|                                                                                                    |                                                                                                    | <b>-</b> 4 | <b></b> |

A imagem acima mostra a tela principal do sistema PVA.

A parte 1 exibe o Menu Iniciar e as funcionalidades do sistema.

No Menu Iniciar, tem-se dois submenus: logoff (Sair) e Tela Principal.

Logoff (Sair): clicar para fazer logoff no sistema;

> Tela Principal: exibe tela principal do sistema;

Na parte 2 da tela, fica a identificação do usuário que está logado no sistema e o *log* dos últimos acessos. No quadro dos últimos acessos são mostrados o IP atual do usuário, bem como a data, horário e as ações realizadas pelo usuário.

#### 6.2 Função Paginar

O objetivo da função "paginar" é a organização dos registros por página, sendo assim, os registros poderão ser apresentados em várias delas. Nesse caso o sistema fornecerá alguns botões de controle para navegação entre as páginas. Os botões fornecidos pelo sistema são: "Primeira", "Anterior", "Próxima" e "Última".

O usuário poderá optar pela função não paginar, clicando no respectivo botão, assim todos os itens serão agrupados em apenas uma página e será acionada a barra de rolagem.

#### 6.3 Ocultar Título e Ocultar Menu

Essas funções poderão ser utilizadas em qualquer tela do sistema. O objetivo é ocultar a barra de título e/ou a barra de menus, aumentando assim a área de visualização das principais telas do sistema.

| NAF .                                                                                                    | STI BARRA DE                                                                                                    | τίτυιος                                                                                                    | PVA VI - Teste<br>Programa Vida Atica - Teste<br>Umaricie<br>Perfii: Todos - |
|----------------------------------------------------------------------------------------------------|----------------------------------------------------------------------------------------------------|----------------------------------------------------------------------------------------------------|------------------------------------------------------------------------------|
| Jostar<br>- Unterfilmed<br>- Tabeline<br>- Tabeline<br>- Tabeline<br>- Conference<br>- Conference | Bies tandari<br>Neme: None tada<br>Crivi 803191543<br>L'Hakil anton fabardpunsaf ebu br<br>Lafeção DSUSTUGA<br>Categoria: Deserto, Yérxes | Commentation service (p. p. m. 1977 - 4.1)     Commentation (p. p. m. 1977 - 4.1)     Commentation (p. p. m. 1977 - 4.1)     Comme |                                                                              |
| BARRA DE MENU                                                                                                    |                                                                                                    |                                                                                                    |                                                                              |
|                                                                                                    |                                                                                                    |                                                                                                    |                                                                              |
|                                                                                                    |                                                                                                    |                                                                                                    |                                                                              |
|                                                                                                    |                                                                                                    |                                                                                                    |                                                                              |
|                                                                                                    |                                                                                                    |                                                                                                    |                                                                              |

Uma vez ocultada a barra de título, o usuário poderá exibi-la novamente, clicando com o mouse na seta que ficará no canto esquerdo superior da tela conforme imagem abaixo.

| TA            | - 1 I   |                                 |                                                                                                    |
|---------------|---------|---------------------------------|----------------------------------------------------------------------------------------------------|
| • <           | 441     | Boa tardet                      | Allowing decades (18 allow), 122 0 (0, 1)                                                          |
| Resident .    |         | Nome teste                      | 38/07/2015 14/19/10 (127-0-0-1) - PVA - LOBIN                                                      |
| - Incore      |         |                                 | 28/07/2015 11:02:07 (127:0.0.1) - FVA - Relational - Participantes do programa - Acesso            |
| Logott (Ser.) |         | CPF1 80318915453                | 28/07/2015 10:54/33 (127.0.0.1) = FVA - Cadatons - Medicamental (administrative) - Acesso          |
| Tala Prousal  |         | - Mail: antonio.fredson@univasl | edu.br 28/07/2015 10:54(22 (127.0.0.1) - PVA - Cadating - Medicamentar - Acesso                    |
| g. Tabelas    |         |                                 | 28/07/2015 10:50:33 (127.0.0.1) - PVA - Cedattrus - Pesoaal (administrativa) - Acesso              |
| a Cadastros   | 1       | Lotação: DSUSTUGR               | 28/07/2015 10:50/30 (127.0.0.1) + PVA - <u>Cadatton - Process</u> - Acesso                         |
| - Relations   |         | Categoria: Docente, Técnico     | 28/07/2015 10:49:55 (127.0.0.1) + PVA - Balathicia - Participantes do programa - Acesso            |
|               |         |                                 | 28/07/2015 10:44:29 (127.0.0.1) - PVA - Cadastros - Pesonas (administrativo) - Acesso              |
| Administração |         |                                 | 28/07/2015 10:33:30 (127.6.0.1) - PVA - Cadastros - Testes de avalacides (administrativo) - Acesso |
|               |         | Sair                            | 28/07/2015 10:00:39 (127.0.0.1) - PVA - Relations - Pertinuentes do programa - Acesan +            |
|               |         |                                 |                                                                                                    |
|               |         |                                 |                                                                                                    |
|               |         |                                 |                                                                                                    |
|               |         |                                 |                                                                                                    |
|               |         |                                 |                                                                                                    |
|               |         |                                 |                                                                                                    |
|               |         |                                 |                                                                                                    |
|               |         |                                 |                                                                                                    |
|               |         |                                 |                                                                                                    |
|               |         |                                 |                                                                                                    |
|               |         |                                 |                                                                                                    |
|               |         |                                 |                                                                                                    |
|               |         |                                 |                                                                                                    |
|               |         |                                 |                                                                                                    |
|               |         |                                 |                                                                                                    |
|               |         |                                 |                                                                                                    |
|               | print ( |                                 |                                                                                                    |
|               | 2.2     |                                 |                                                                                                    |
|               |         |                                 |                                                                                                    |
|               |         |                                 |                                                                                                    |
|               |         |                                 |                                                                                                    |
|               |         |                                 |                                                                                                    |
|               |         |                                 |                                                                                                    |
|               |         |                                 |                                                                                                    |
|               |         |                                 |                                                                                                    |
|               |         |                                 |                                                                                                    |
|               |         |                                 |                                                                                                    |
|               |         |                                 |                                                                                                    |
|               |         |                                 |                                                                                                    |
|               |         |                                 |                                                                                                    |
|               |         |                                 |                                                                                                    |
|               |         |                                 |                                                                                                    |
|               |         |                                 |                                                                                                    |
|               |         |                                 |                                                                                                    |
|               |         |                                 |                                                                                                    |
|               |         |                                 |                                                                                                    |
|               |         |                                 |                                                                                                    |
|               |         |                                 |                                                                                                    |
|               |         |                                 |                                                                                                    |
|               |         |                                 |                                                                                                    |
|               |         |                                 |                                                                                                    |
|               |         |                                 |                                                                                                    |
|               |         |                                 |                                                                                                    |
|               |         |                                 |                                                                                                    |
|               |         |                                 |                                                                                                    |
|               |         |                                 |                                                                                                    |
|               |         |                                 |                                                                                                    |
|               |         |                                 |                                                                                                    |
|               |         |                                 |                                                                                                    |
|               |         |                                 |                                                                                                    |

Uma vez ocultada a barra de menu, o usuário poderá exibi-la novamente, clicando com o mouse na seta que ficará no canto esquerdo da tela e arrastá-la até o ponto desejado, conforme imagem abaixo.

| uñase sti                                                                                                    |                                                                                                    | PVA VI - Teste<br>Programa Vida Ativa - Teste<br>Usarire: <u>entra Ariva</u><br>Perfil: <u>Todos</u> |
|----------------------------------------------------------------------------------------------------|----------------------------------------------------------------------------------------------------|----------------------------------------------------------------------------------------------------|
| Ras Landef<br>Name: Rome Lands<br>O'T: B12191403<br>E-Matil: Bartisch Arbeningurvestf.abs.dr<br>Lategie: 050/371/08<br>Categoris: Scorete, Tenrico | Offices provide (DP Abol)         2017/2023 110-31 (DP Abol)         PAN           2017/2023 110-35 (DP Abol)         PAN         Endocrine (Support (Support (Su |                                                                                                    |

#### 6.4 Busca avançada

Essa funcionalidade pode ser utilizada em alguns módulos do PVA como "Cadastro/Pessoas", "Cadastros/Medicamentos" e "Cadastros/Avaliações", por exemplo.

Ao clicar no botão ? I será aberta uma caixa de diálogo conforme imagem abaixo:

| Busca Parcial(Nome ou CPF): |        |
|-----------------------------|--------|
|                             | Buscar |

Deve-se digitar pelo menos um caractere e depois clicar no botão "Buscar". Ao clicar no botão "Buscar", o sistema fará uma consulta instantânea no banco de dados do sistema. Quanto mais significativo for o texto, mais rápida será a busca. O sistema está limitado a trazer no máximo 100 resultados da busca. Caso o resultado seja maior do que 100, será exibida uma mensagem solicitando que seja feita uma busca mais específica juntamente com os 100 primeiros resultados encontrados na busca atual, conforme imagem abaixo:

| Busca Parcial      | ome ou CPF):  |        |
|--------------------|---------------|--------|
| t                  | Buscar        |        |
| CPF                | Nome          | ^      |
| <u>11111111111</u> | <u>'este</u>  |        |
| 22222222222        | este 2        |        |
| <u>77777777777</u> | <u>este 7</u> |        |
| <u>33333333333</u> | <u>este3</u>  |        |
|                    |               |        |
|                    |               |        |
|                    |               | $\sim$ |
| <                  | 2             | Þ      |

Após o sistema listar os resultados na tela, para selecionar um resultado basta clicar na linha referente ao resultado desejado. Para apagar o resultado selecionado, basta clicar no botão &, conforme imagens abaixo:

| Teste | ?{ 🚀 |
|-------|------|
|       | ?{   |

?{ 🖋

#### 6.5 Outras aplicações

| Image: Second Second | Usuário: antono hudaon<br>Perfil: Todos |
|----------------------------------------------------------------------------------------------------|-----------------------------------------|
| Instant         UP 47 Anderset angles           International         UP 47 Anderset angles           International         UP 48 Anderset angles           International         UP 48 Anderset angles                                                                                                    |                                         |
|                                                                                                    |                                         |

Outra funcionalidade na tela de listagem das tabelas/cadastros é a de marcar uma ou mais linhas. Essa marcação é feita dando-se cliques duplos na linha que se deseja marcar. Existe ainda a possibilidade de ordenar as colunas. No primeiro clique na coluna desejada, o sistema ordenará em ordem crescente, no segundo clique por ordem decrescente.

Na barra de menus, o usuário poderá abrir qualquer um dos menus em uma nova janela ou em uma nova aba. Para isso basta clicar no *link* com o botão direito do mouse e escolher a opção desejada.

# 7. FUNCIONALIDADES

O sistema permite o gerenciamento dos seguintes módulos:

- Tabelas:
  - o Municípios
  - o Estado civil
  - o Tipos de companhia
  - o Tipos de moradia
  - o Níveis de instrução
  - o Situações de emprego
  - o Religiões
  - o Renda mensal
  - o Indicações de uso de medicamento
  - o Como ficou sabendo do programa
  - o Atividades físicas
  - o Turmas
  - o Avaliadores
  - o Testes
  - Opções dos itens dos testes
- Cadastros:
  - o Pessoas
  - o Medicamentos
  - o Avaliações
  - o Teste de avaliações
  - o Pessoas (administrativo)
  - o Medicamentos (administrativo)
  - Avaliações (administrativo)
  - o Teste de avaliações (administrativo)

- Relatórios:
  - o Participantes do programa
  - Avaliações físicas
  - o Quantitativo
- Ferramentas:
  - o Parâmetros para exportação
  - o Exportação
  - o Lista de presença
- Configuração:
  - o Usuários
  - o Perfis
  - o Permissões de atividades para os perfis
  - Perfis dos usuários
- Administração:
  - Log de acessos
  - o Log do banco de dados

A tela inicial do sistema é apresentada abaixo:

| NAF           | 5   | Ti                                                                                                    | PVA VI - Teste<br>Programa Vida Ativa - Teste |
|---------------|-----|----------------------------------------------------------------------------------------------------|-----------------------------------------------|
| 1 Iniciae     | +   | Mentificação                                                                                                    |                                               |
| - TOBU COLUMN |     | Senha:                                                                                                    |                                               |
|               |     | Atoma de la versión de teste de sistema Atoma de la versión de teste de sistema de la versión de teste de sistema de teste de sistema de teste de sistema de teste de teste Atoma de teste de teste de sistema de teste de teste de teste de teste de teste de teste de teste de teste de teste de teste de teste de teste de teste de teste de teste de teste de teste de teste de teste de teste de teste de teste d |                                               |
|               |     |                                                                                                    |                                               |
|               |     |                                                                                                    |                                               |
|               | je- | •                                                                                                    |                                               |
|               |     |                                                                                                    |                                               |
|               |     |                                                                                                    |                                               |
|               |     |                                                                                                    |                                               |
|               |     |                                                                                                    |                                               |

Após o usuário digitar o seu *login* e senha, a tela principal é apresentada com as funcionalidades permitidas de acordo com seu nível de acesso.

# 7.1 Tabelas – Municípios

Clicando-se no menu "Tabelas" e no submenu "Municípios", será aberta a seguinte tela:

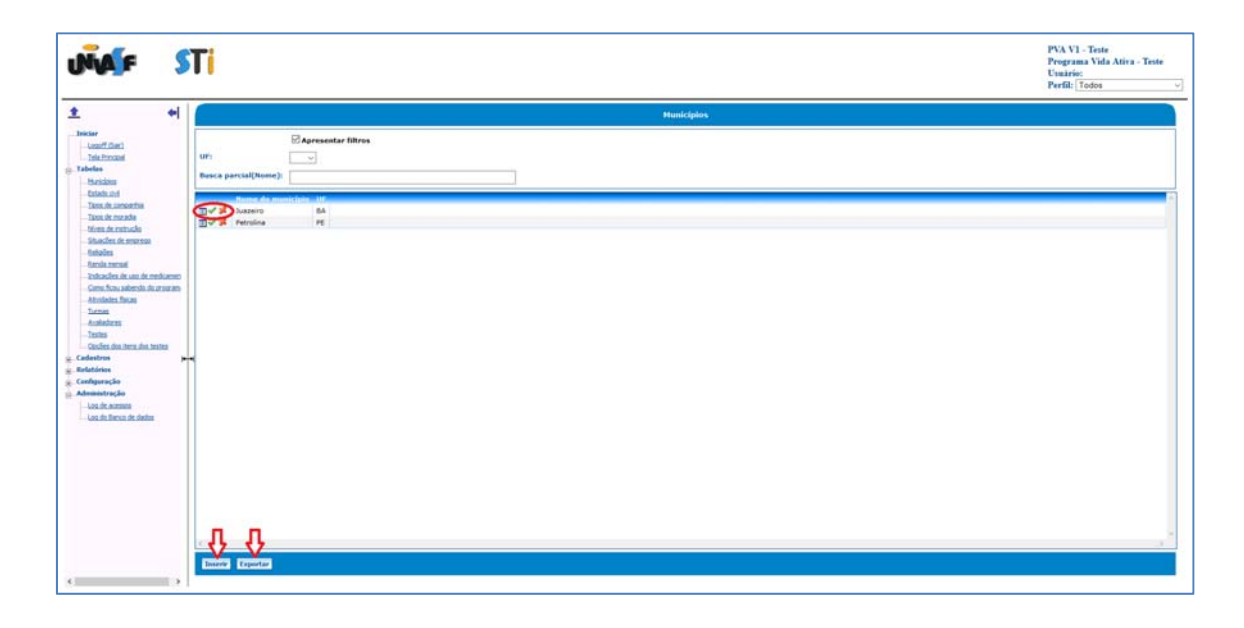

Serão listados os nomes dos municípios já cadastrados no sistema e a UF de cada um. O usuário poderá clicar em um dos três botões detalhar, alterar ou excluir um município, respectivamente.

A lista dos municípios cadastrados no sistema pode ser exportada para um arquivo clicando no botão "Exportar". A exportação é feita para um arquivo que pode ser aberto em softwares de manipulação de planilhas. Para inserir um novo município, basta clicar no botão inserir que está localizado no final da lista.

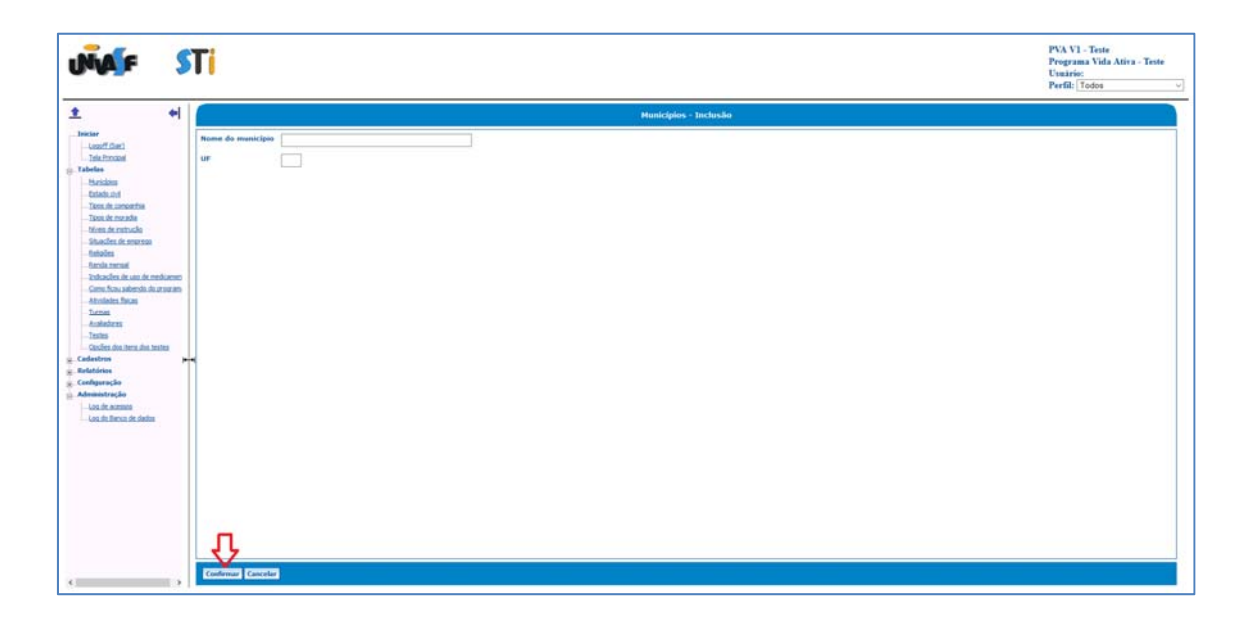

# 7.2 Tabelas – Estado Civil

Clicando-se no menu "Tabelas" e no submenu "Estado Civil", será aberta a seguinte tela:

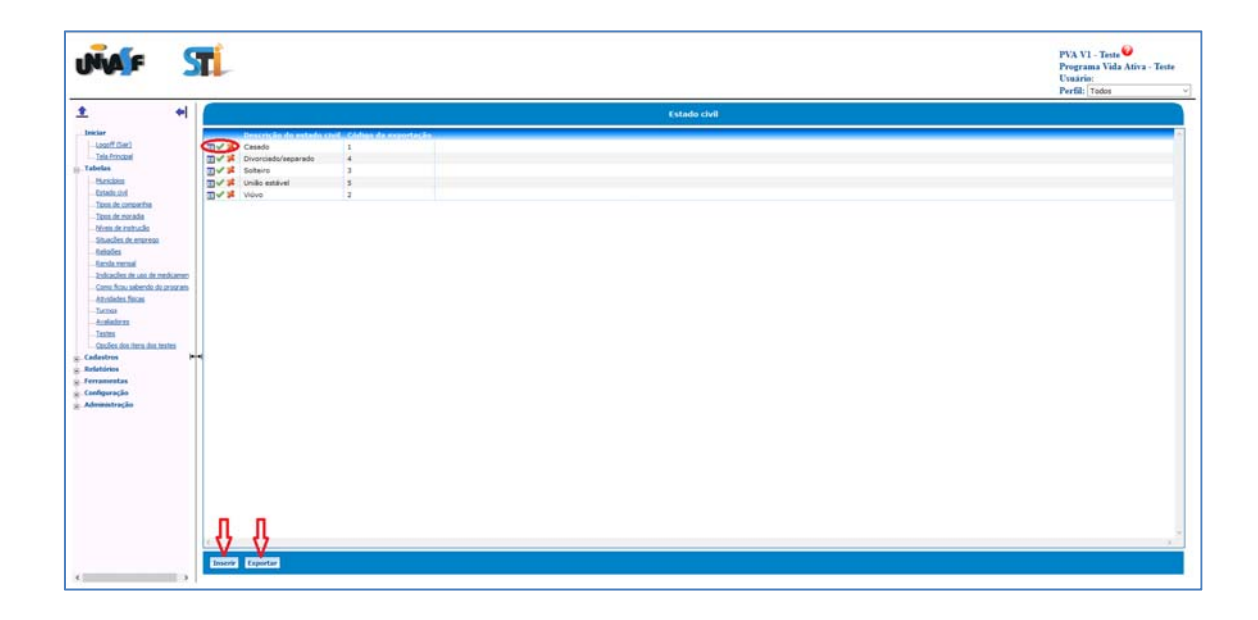

O sistema listará os tipos de estado civil já cadastrados. O usuário poderá clicar em um dos três botões ar para detalhar, alterar ou excluir algum item da lista. Essa lista pode ser exportada para um arquivo de texto clicando no botão "Exportar". Para inserir um novo item, basta clicar no botão "Inserir", fornecer as informações solicitadas e clicar no botão "Confirmar". Os valores da coluna "Código de exportação" serão utilizados para codificar informações no processo de exportação do menu Ferramentas -> Exportação.

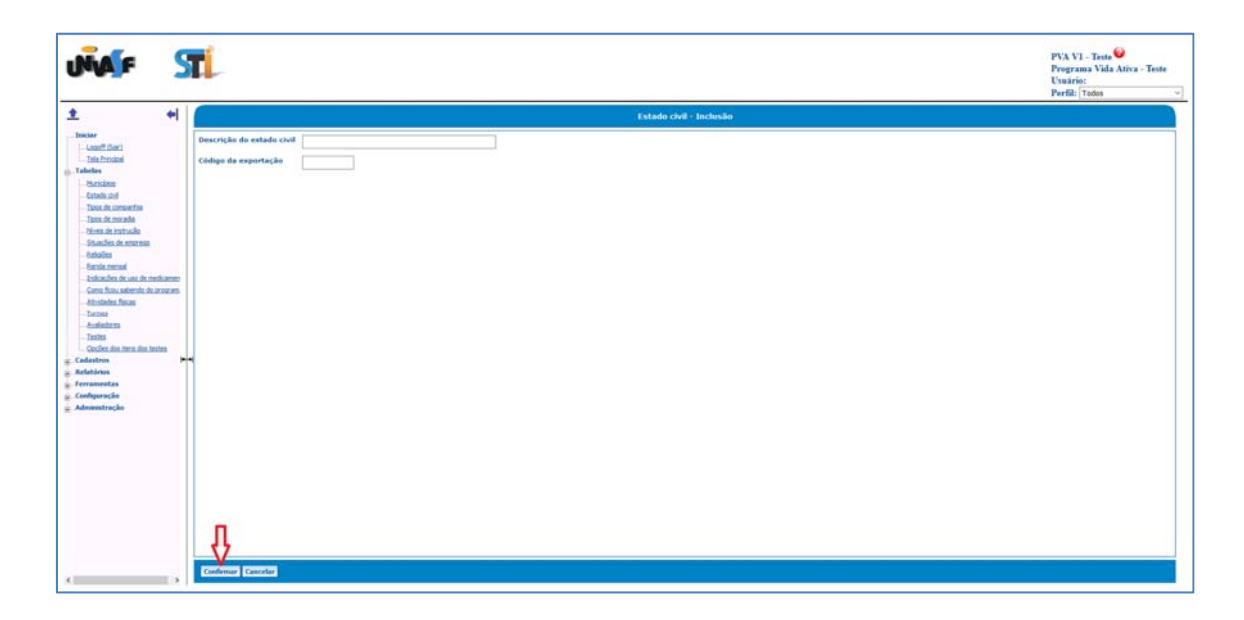

## 7.3 Tabelas – Tipos de companhia

Clicando-se no menu "Tabelas" e no submenu "Tipos de companhia", será aberta a seguinte tela:

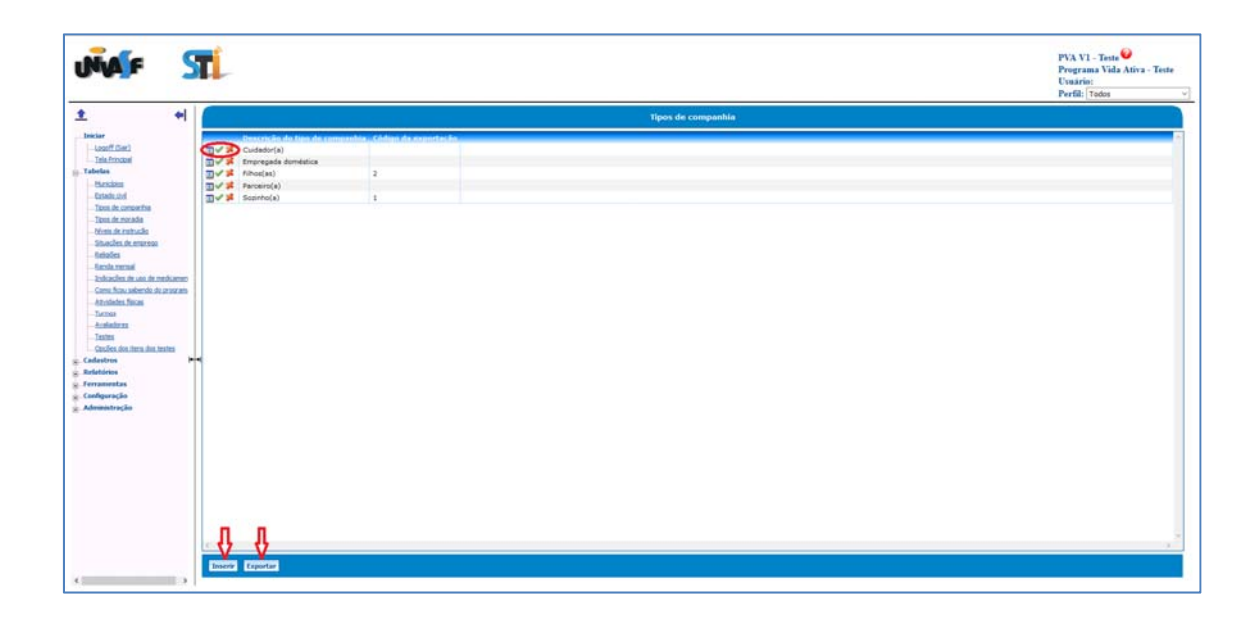

O sistema listará os tipos de companhia já cadastrados. O usuário poderá clicar em um dos três botões ar para detalhar, alterar ou excluir algum item da lista. Essa lista pode ser exportada para um arquivo de texto clicando no botão "Exportar". Para inserir um novo item, basta clicar no botão "Inserir", fornecer as informações solicitadas e clicar no botão "Confirmar". Os valores da coluna "Código de exportação" serão utilizados para codificar informações no processo de exportação do menu Ferramentas -> Exportação.

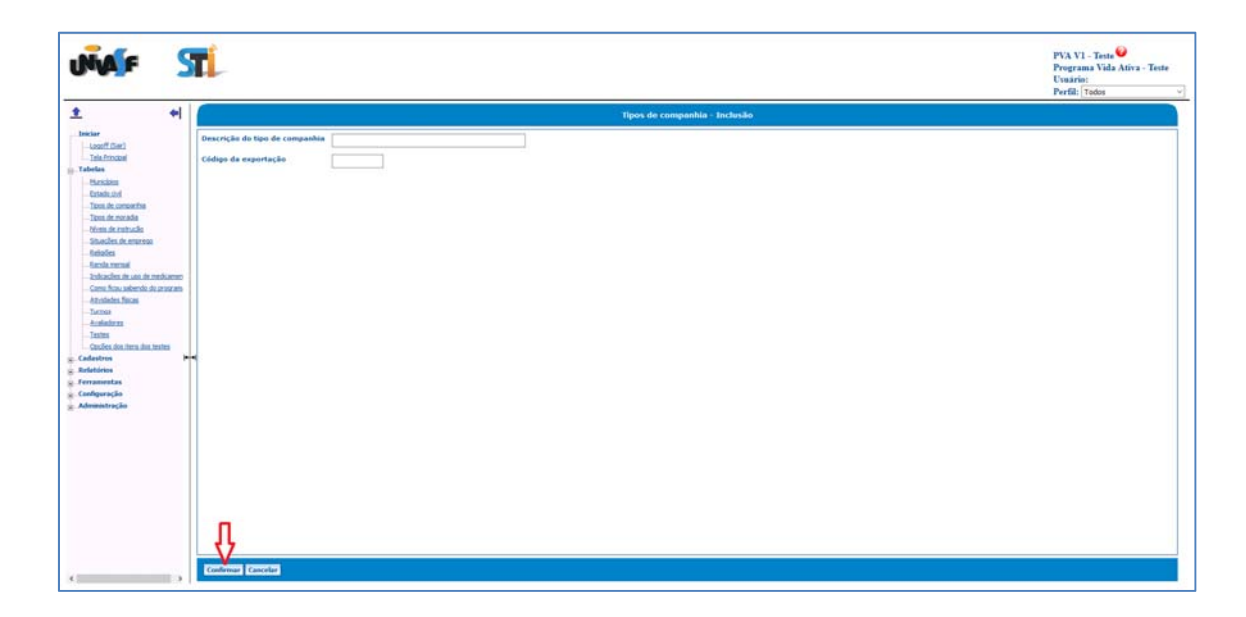

# 7.4 Tabelas – Tipo de moradia

Clicando-se no menu "Tabelas" e no submenu "Tipos de moradia", será aberta a seguinte tela:

| NAF.                                                                                                    | STL.                                                                                                    | PVA VI - Teste<br>Programa Vida Aitiva - Teste<br>Usarise:<br>Førfali Totos → |
|----------------------------------------------------------------------------------------------------|----------------------------------------------------------------------------------------------------|-------------------------------------------------------------------------------|
| ± •                                                                                                    | Tipos de moradia                                                                                                    |                                                                               |
| Loooff Clari<br>Tala Principal<br>In Tabelas                                                             | Concolar de la materia de acessita de la materia de la materia de<br>la materia de la materia de la materia de la materia de la materia de la materia de la materia de la materia de la materia de la materia de la materia de la materia de la materia de la materia de la materia de la materia de la materia |                                                                               |
| Estado chel<br>Estado chel<br>Taxos de consuertras<br>Taxos de morada                                    |                                                                                                    |                                                                               |
| Nives de rotrucko<br>Strandes de estarean<br>Bahaltes                                                    |                                                                                                    |                                                                               |
| - Bartola menail<br>Estivacións de una de medican<br>Carno ficou sabendo de proze<br>- Minidades fisicas | 55                                                                                                    |                                                                               |
| - Tarma<br>Andrehem<br>- Janites<br>Confere des inem des instan                                          |                                                                                                    |                                                                               |
| - Cadestrin<br>Relatários<br>Ferramentas                                                                 |                                                                                                    |                                                                               |
| y Configuração<br>Administração                                                                          |                                                                                                    |                                                                               |
|                                                                                                    |                                                                                                    |                                                                               |
|                                                                                                    |                                                                                                    |                                                                               |
|                                                                                                    | -B -B                                                                                                    |                                                                               |
| «                                                                                                    | Econe Equitor                                                                                                    |                                                                               |

O sistema listará os tipos de moradia já cadastrados. O usuário poderá clicar em um dos três botões apara detalhar, alterar ou excluir algum item da lista. Essa lista pode ser exportada para um arquivo de texto clicando no botão "Exportar". Para inserir um novo item, basta clicar no botão "Inserir", fornecer as informações solicitadas e clicar no botão "Confirmar". Os valores da coluna "Código de exportação" serão utilizados para codificar informações no processo de exportação do menu Ferramentas -> Exportação.

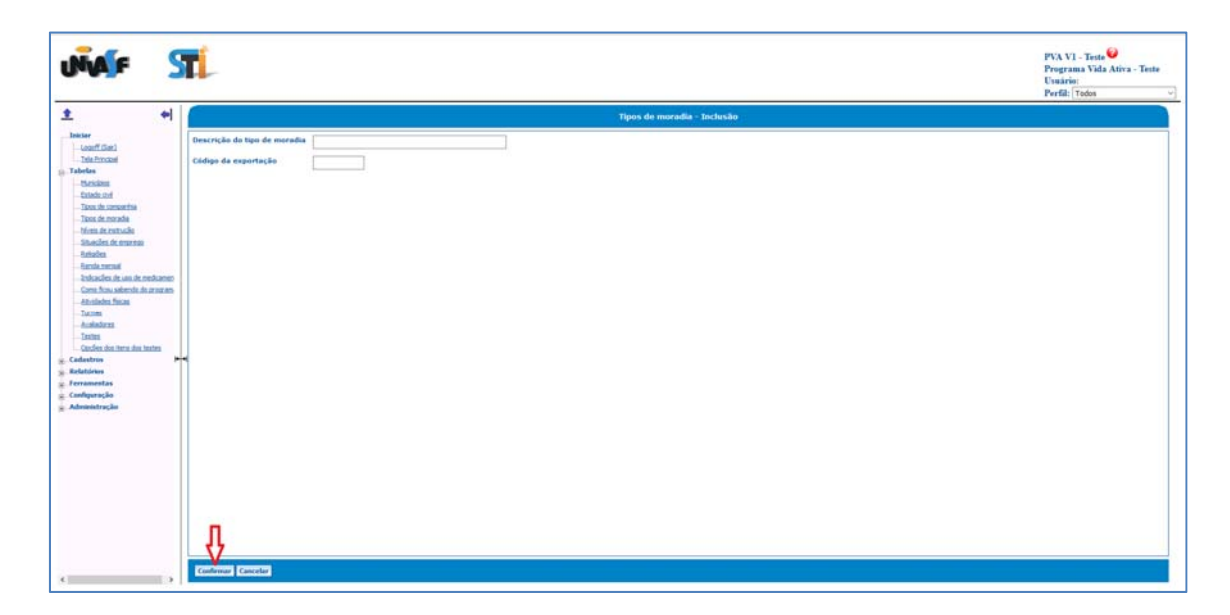

# 7.5 Tabelas – Níveis de instrução

Clicando-se no menu "Tabelas" e no submenu "Níveis de instrução", será aberta a seguinte tela:

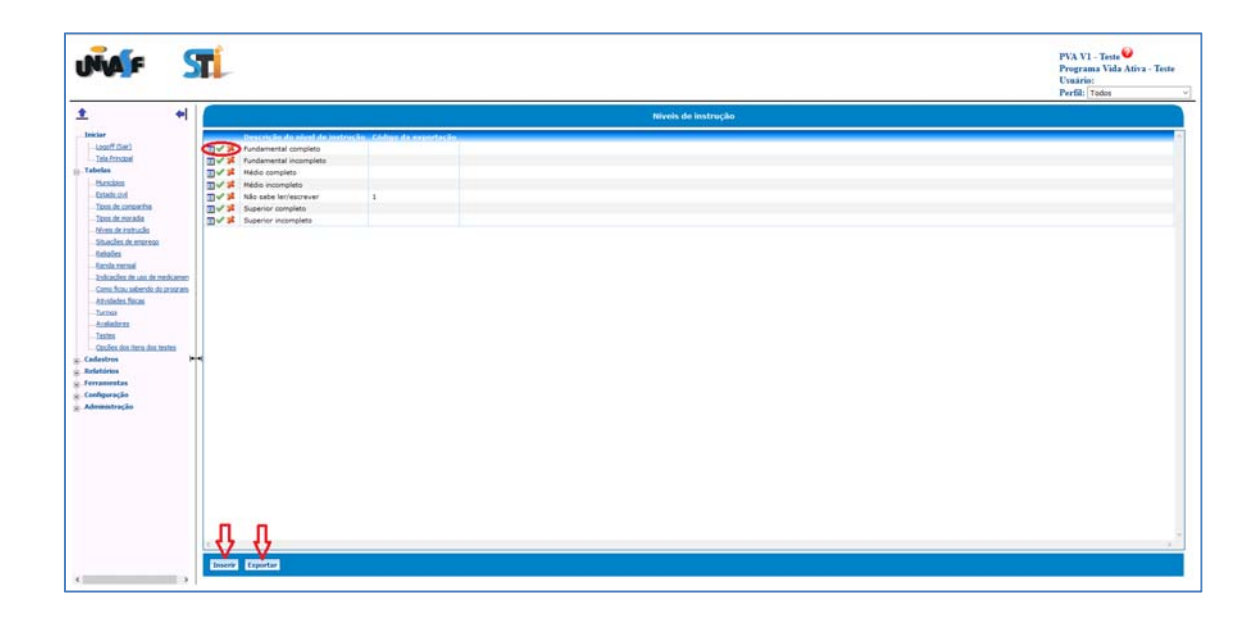

O sistema listará os níveis de instrução já cadastrados. O usuário poderá clicar em um dos três botões apara detalhar, alterar ou excluir algum item da lista. Essa lista pode ser exportada para um arquivo de texto clicando no botão "Exportar". Para inserir um novo item, basta clicar no botão "Inserir", fornecer as informações solicitadas e clicar no botão "Confirmar". Os valores da coluna "Código de exportação" serão utilizados para codificar informações no processo de exportação do menu Ferramentas -> Exportação.

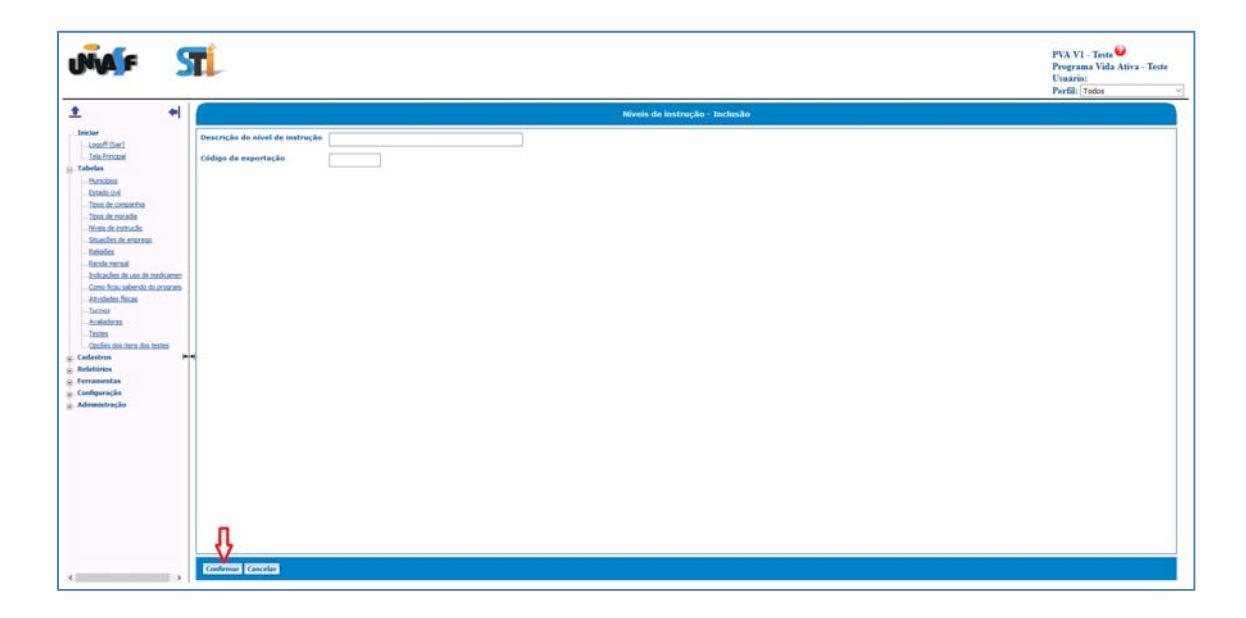

# 7.6 Tabelas – Situações de emprego

Clicando-se no menu "Tabelas" e no submenu "Situações de emprego", será aberta a seguinte tela:

|                                                                                                    | PVA VI – Teste 🍑<br>Programa Vida Ativa – Teste<br>Usuário:<br>Portfal: [Todos |
|----------------------------------------------------------------------------------------------------|--------------------------------------------------------------------------------|
| 1     Instruction     Statuscydex die unspresjon       Instruction     Instruction of Andready and andready and andready die andready and andready andready and andready and andready andready and andready andready andready andready andready andready andready andready andready andready andready andready andready andready andready andready andready andready andready andready andready andready andready andready andready andready andready andready andready andready andready andready andready andrea |                                                                                |

O sistema listará as situações de emprego já cadastrados. O usuário poderá clicar em um dos três botões ar para detalhar, alterar ou excluir algum item da lista. Essa lista pode ser exportada para um arquivo de texto clicando no botão "Exportar". Para inserir um novo item, basta clicar no botão "Inserir", fornecer as informações solicitadas e clicar no botão "Confirmar". Os valores da coluna "Código de exportação" serão utilizados para codificar informações no processo de exportação do menu Ferramentas -> Exportação.

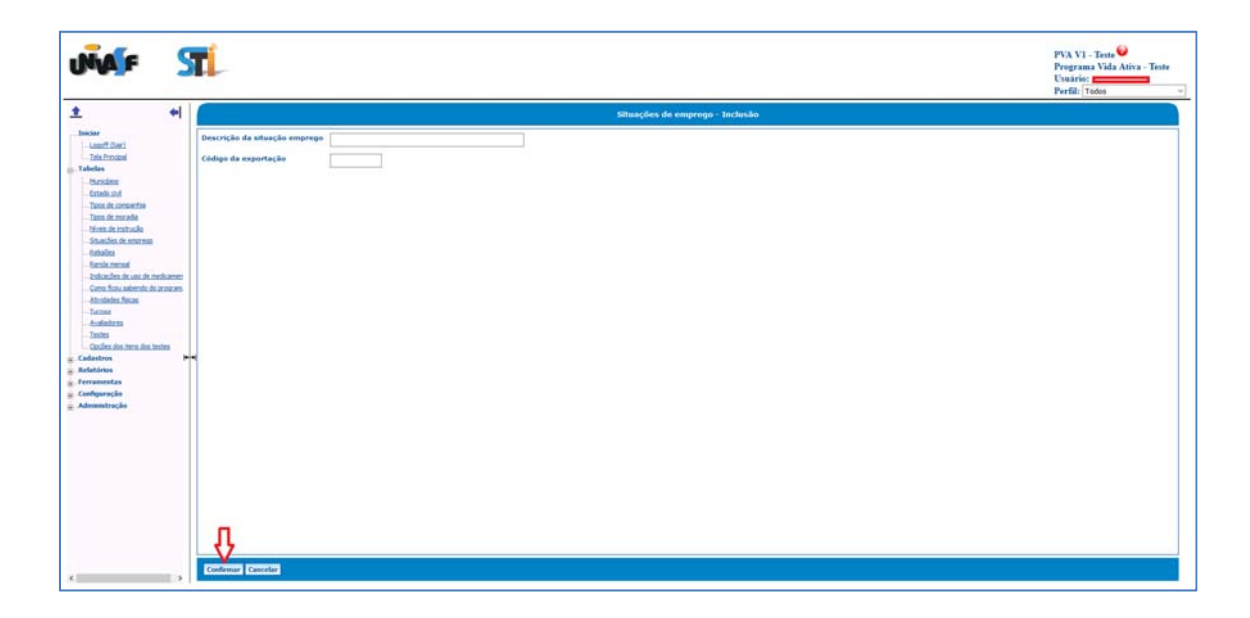

# 7.7 Tabelas – Religiões

Clicando-se no menu "Tabelas" e no submenu "Religiões", será aberta a seguinte tela:

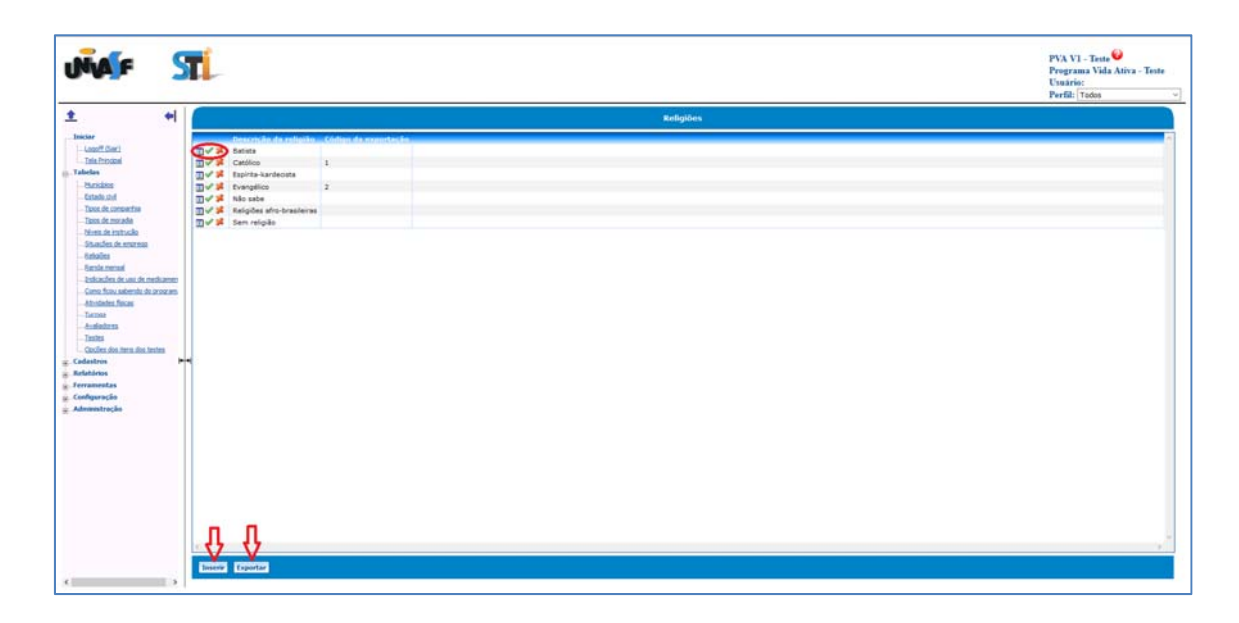

O sistema listará as religiões já cadastradas. O usuário poderá clicar em um dos três botões ar para detalhar, alterar ou excluir algum item da lista. Essa lista pode ser exportada para um arquivo de texto clicando no botão "Exportar". Para inserir um novo item, basta clicar no botão "Inserir", fornecer as informações solicitadas e clicar no botão "Confirmar". Os valores da coluna "Código de exportação" serão utilizados para codificar informações no processo de exportação do menu Ferramentas -> Exportação.

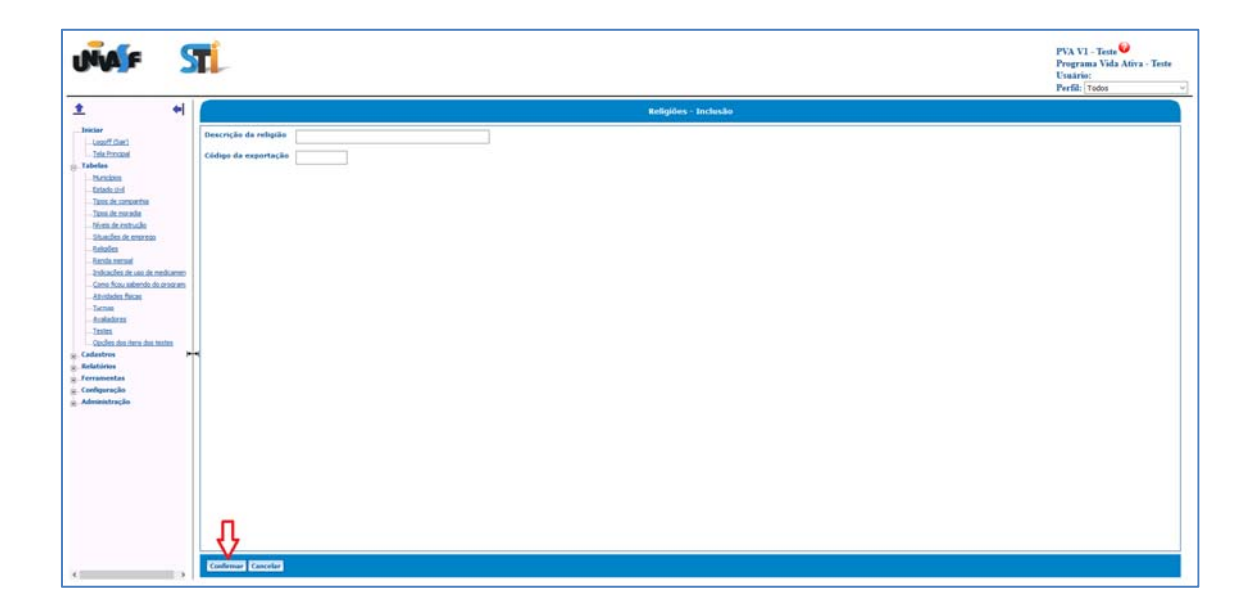

# 7.8 Tabelas – Renda Mensal

Clicando-se no menu "Tabelas" e no submenu "Renda Mensal", será aberta a seguinte tela:

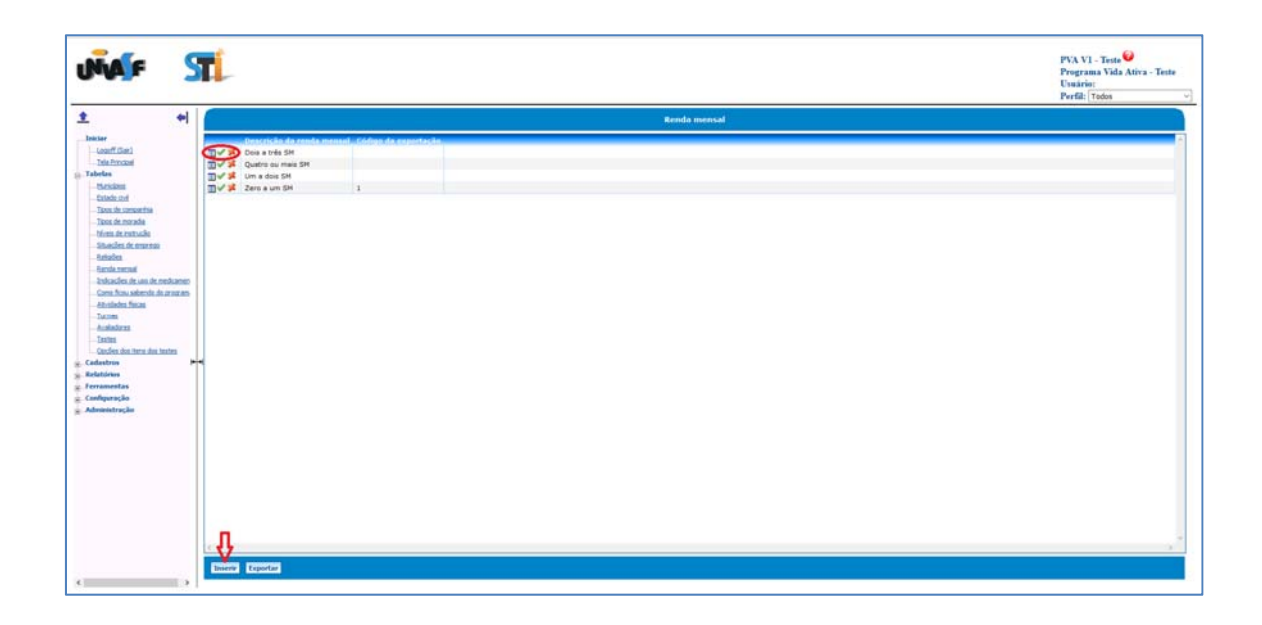

O sistema listará as rendas mensais já cadastrados. O usuário poderá clicar em um dos três botões apara detalhar, alterar ou excluir algum item da lista. Essa lista pode ser exportada para um arquivo de texto clicando no botão "Exportar". Para inserir um novo item, basta clicar no botão "Inserir", fornecer as informações solicitadas e clicar no botão "Confirmar". Os valores da coluna "Código de exportação" serão utilizados para codificar informações no processo de exportação do menu Ferramentas -> Exportação.

![](_page_18_Picture_4.jpeg)

#### 7.9 Tabela – Indicações de uso de medicamentos

Clicando-se no menu "Tabelas" e no submenu "Indicação de uso de medicamento", será aberta a seguinte tela:

![](_page_19_Picture_2.jpeg)

O sistema listará as indicações de uso de medicamentos já cadastradas. O usuário poderá clicar em um dos três botões apra detalhar, alterar ou excluir um município, respectivamente. A lista das indicações pode ser exportada para um arquivo clicando no botão "Exportar". A exportação é feita para um arquivo que pode ser aberto em softwares de manipulação de planilhas. Para inserir uma nova indicação de uso de medicamento, basta clicar no botão "Inserir" que está localizado no final da lista, fornecer as informações solicitadas na nova tela e clicar no botão "Confirmar".

![](_page_19_Picture_4.jpeg)

# 7.10 Tabela – Com ficou sabendo do programa

Clicando-se no menu "Tabelas" e no submenu "Como ficou sabendo do programa", será aberta a seguinte tela:

![](_page_20_Picture_2.jpeg)

O sistema listará as formas de conhecimento do programa. O usuário poderá clicar em um dos três botões ar para detalhar, alterar ou excluir algum item da lista. Essa lista pode ser exportada para um arquivo de texto clicando no botão "Exportar". Para inserir um novo item, basta clicar no botão "Inserir", fornecer as informações solicitadas e clicar no botão "Confirmar". Os valores da coluna "Código de exportação" serão utilizados para codificar informações no processo de exportação do menu Ferramentas -> Exportação.

![](_page_20_Picture_4.jpeg)

# 7.11 Tabela – Atividades físicas

Clicando-se no menu "Tabelas" e no submenu "Atividades físicas", será aberta a seguinte tela:

| ias S                                                                                                    | Ti                                                                                                    |                   | PVA VI - Teste<br>Programa Vida Atica - Teste<br>Unatici:<br>Perfil: [Todos |
|----------------------------------------------------------------------------------------------------|----------------------------------------------------------------------------------------------------|-------------------|-----------------------------------------------------------------------------|
| ar<br>unificati<br>Sinfantani<br>Sinfantani<br>Sin | Device for development and<br>Device Contractions<br>Device Contractions<br>De | Athyldades Riskas |                                                                             |
|                                                                                                    | <u>0</u> 0                                                                                                    |                   |                                                                             |

O sistema listará as atividades físicas já cadastradas. O usuário poderá clicar em um dos três botões INTER para detalhar, alterar ou excluir um município, respectivamente. A lista das atividades físicas pode ser exportada para um arquivo clicando no botão "Exportar". A exportação é feita para um arquivo que pode ser aberto em softwares de manipulação de planilhas. Para inserir uma nova atividade física, basta clicar no botão "Inserir" que está localizado no final da lista, fornecer as informações solicitadas na nova tela e clicar no botão "Confirmar".

| NAF                                                                        | ST   |                                | PVA VI - Teste<br>Programa Vida Ativa - Teste<br>Unaria:<br>Partil: [Todos |
|----------------------------------------------------------------------------|------|--------------------------------|----------------------------------------------------------------------------|
| t.                                                                         | +    | Como ficou sabendo             | lo programa - Inclusão                                                     |
| Locoff (Ser.)<br>Tels Principal                                            |      | Descrição de como fico xabendo |                                                                            |
| thesizes<br>tables and                                                     |      |                                |                                                                            |
| Toss de recada<br>tives de recada                                          |      |                                |                                                                            |
| - Europa menual<br>- Europa menual                                         |      |                                |                                                                            |
| - Index de una de media<br>Como ficou aubendo do pros<br>Abvidades físicas | zata |                                |                                                                            |
| Tames<br>Analadaras<br>Tasina                                              |      |                                |                                                                            |
| Confect don itera don tenten<br>Cadastros<br>Telatórios                    | -    |                                |                                                                            |
| anliguração<br>Idministração                                               |      |                                |                                                                            |
|                                                                            |      |                                |                                                                            |
|                                                                            |      |                                |                                                                            |
|                                                                            |      |                                |                                                                            |
|                                                                            |      |                                |                                                                            |
|                                                                            |      |                                |                                                                            |

# 7.12 Tabela – Turmas

Clicando-se no menu "Tabelas" e no submenu "Turmas", será aberta a seguinte tela:

| • •                                                                                                    | TL                                                                                                    | PVA VI – Testa 🍪<br>Programa Vida Ativa – Test<br>Usuairai:<br>Perfil: [Todos |
|----------------------------------------------------------------------------------------------------|----------------------------------------------------------------------------------------------------|-------------------------------------------------------------------------------|
| *                                                                                                    | Turmas                                                                                                    |                                                                               |
|                                                                                                    | Descricão da turna: Hindeiro da turna : Códeso da espectação                                                                                                    |                                                                               |
| er)                                                                                                    | 🗇 🖋 🗱 Turma 1 Manhà 08:00 as 09:00 1                                                                                                    |                                                                               |
|                                                                                                    | 14:00 as 15:00                                                                                                    |                                                                               |
|                                                                                                    | Tyme 2 manha 09:00 as 10:00                                                                                                    |                                                                               |
|                                                                                                    | [] V → Turme 2 tarbs 15:00 at 10:00                                                                                                    |                                                                               |
| months                                                                                                    | The state and the state state |                                                                               |
| nada                                                                                                    | To y 2 Turna 4 matchia 11:00 as 12:00                                                                                                    |                                                                               |
| stude                                                                                                    | T x 3 Turma 4 tarde 17:00 as 16:00                                                                                                    |                                                                               |
| nai<br>u nu ua terretueren<br>u terretueren<br>tutena<br>autoren dat tertes<br>autoren dat tertes<br>autore | -                                                                                                    |                                                                               |
|                                                                                                    |                                                                                                    |                                                                               |
|                                                                                                    | <b>₽</b>                                                                                                    |                                                                               |
|                                                                                                    | Inserve Exportan                                                                                                    |                                                                               |

O sistema listará as turmas já cadastrados. O usuário poderá clicar em um dos três botões ar exportada para detalhar, alterar ou excluir algum item da lista. Essa lista pode ser exportada para um arquivo de texto clicando no botão "Exportar". Para inserir um novo item, basta clicar no botão "Inserir", fornecer as informações solicitadas e clicar no botão "Confirmar". Os valores da coluna "Código de exportação" serão utilizados para codificar informações no processo de exportação do menu Ferramentas -> Exportação.

|                                                                                                    | PVA VI - Teste<br>Programa Vida Ativa - Teste<br>Uvazioi:<br>Perfil: [Todos |
|----------------------------------------------------------------------------------------------------|-----------------------------------------------------------------------------|
| Normania     Terminas - Inclusion       Securitaria     Inclusion       Inclusion     Inclusion       Inclusion     Inclusion       Incluston     Incluston       Incl |                                                                             |

# 7.13 Tabela – Avaliadores

Clicando-se no menu "Tabelas" e no submenu "Turmas", será aberta a seguinte tela:

![](_page_23_Picture_2.jpeg)

O sistema listará os avaliadores já cadastrados bem como o número do CPF e a função de cada um. O usuário poderá clicar em um dos três botões para detalhar, alterar ou excluir um município, respectivamente. A lista dos avaliadores pode ser exportada para um arquivo clicando no botão "Exportar". A exportação é feita para um arquivo que pode ser aberto em softwares de manipulação de planilhas. Para inserir um novo avaliador, basta clicar no botão "Inserir" que está localizado no final da lista, fornecer as informações solicitadas na nova tela e clicar no botão "Confirmar".

![](_page_23_Picture_4.jpeg)

# 7.14 Tabela – Testes

Clicando-se no menu "Tabelas" e no submenu "Testes", será aberta a seguinte tela:

| F                      | ST     | 1                            |            |                             |                                     |        | PVA VI - Teste<br>Programa Vida Atie<br>Usmirice<br>Perfil: Todos |
|------------------------|--------|------------------------------|------------|-----------------------------|-------------------------------------|--------|-------------------------------------------------------------------|
|                        | +      | 6                            |            |                             |                                     | Testes |                                                                   |
|                        |        | Description de leste         | Oceration  | de Roos, Constituie de mart | dade and angle. Constitute de value |        |                                                                   |
| last1                  |        | 100 - facele de Equilibrio d | de Berg 14 | Não                         | Sim                                 |        |                                                                   |
| 1001                   |        | TEC - Teste de Equilibrio Ca | orporal 14 | Sm                          | Não                                 |        |                                                                   |
|                        |        | Teste com 2 somes            | 10         | Sm                          | Sim                                 |        |                                                                   |
|                        |        | Teste sem soma               | 10         | Não                         | Não                                 |        |                                                                   |
| 10                     |        |                              |            |                             |                                     |        |                                                                   |
| CONSTRUCTION.          |        |                              |            |                             |                                     |        |                                                                   |
| ince adve              |        |                              |            |                             |                                     |        |                                                                   |
| e metrucke             |        |                              |            |                             |                                     |        |                                                                   |
| 1.01.010100            |        |                              |            |                             |                                     |        |                                                                   |
| 6                      |        |                              |            |                             |                                     |        |                                                                   |
| artail.                |        |                              |            |                             |                                     |        |                                                                   |
| es de uno de medice    | menta  |                              |            |                             |                                     |        |                                                                   |
| ou sabendo do prop     | cane . |                              |            |                             |                                     |        |                                                                   |
| es Pacas               | 1.1    |                              |            |                             |                                     |        |                                                                   |
|                        |        |                              |            |                             |                                     |        |                                                                   |
| 185                    |        |                              |            |                             |                                     |        |                                                                   |
|                        |        |                              |            |                             |                                     |        |                                                                   |
| dog Herry disk beatles |        |                              |            |                             |                                     |        |                                                                   |
|                        | -      |                              |            |                             |                                     |        |                                                                   |
|                        | - 1    |                              |            |                             |                                     |        |                                                                   |
| in .                   |        |                              |            |                             |                                     |        |                                                                   |
| 1.50                   |        |                              |            |                             |                                     |        |                                                                   |
|                        |        |                              |            |                             |                                     |        |                                                                   |
|                        |        |                              |            |                             |                                     |        |                                                                   |
|                        |        |                              |            |                             |                                     |        |                                                                   |
|                        |        |                              |            |                             |                                     |        |                                                                   |
|                        |        |                              |            |                             |                                     |        |                                                                   |
|                        |        |                              |            |                             |                                     |        |                                                                   |
|                        |        |                              |            |                             |                                     |        |                                                                   |
|                        |        |                              |            |                             |                                     |        |                                                                   |
|                        |        |                              |            |                             |                                     |        |                                                                   |
|                        |        |                              |            |                             |                                     |        |                                                                   |
|                        |        |                              |            |                             |                                     |        |                                                                   |
|                        |        |                              |            |                             |                                     |        |                                                                   |
|                        |        |                              |            |                             |                                     |        |                                                                   |
|                        |        | 47 47                        |            |                             |                                     |        |                                                                   |
|                        |        | Y Y                          |            |                             |                                     |        |                                                                   |
|                        |        |                              |            |                             |                                     |        |                                                                   |

O sistema listará os testes já cadastrados informando a quantidade de itens, o somatório de quantidade por opção e o somatório de valor por opção de cada teste. A lista dos testes pode ser exportada para um arquivo clicando no botão "Exportar". A exportação é feita para um arquivo que pode ser aberto em softwares de manipulação de planilhas. Para inserir um novo teste, basta clicar no botão "Inserir" que está localizado no final da lista, fornecer as informações solicitadas na nova tela e clicar no botão "Confirmar".

| NAF S                                                                                                    | Ti                                                                                                    | PVA VI - Teste<br>Programa Vida Ativa - Teste<br>Usmirio:<br>Perfil: Yodos |
|----------------------------------------------------------------------------------------------------|----------------------------------------------------------------------------------------------------|----------------------------------------------------------------------------|
| Order Series     Order Series     O | Vesters - Ischesda       Descrução do texte       Quantificado da reas       Sematório de vudre par egição:       V |                                                                            |
|                                                                                                    |                                                                                                    |                                                                            |

#### 7.15 Tabela – Opções dos itens dos testes

Clicando-se no menu "Tabelas" e no submenu "Opções dos itens dos testes", será aberta a seguinte tela:

| Γί     |                                    |                                                                                                    |                                                                                                    |                                                                                                    |                                                                                                    |                                                                                                    |                                                                                                    | Programa Vida Ativa - Ter<br>Usuário:<br>Perfil: [Todos                                                                                                    |
|--------|------------------------------------|----------------------------------------------------------------------------------------------------|----------------------------------------------------------------------------------------------------|----------------------------------------------------------------------------------------------------|----------------------------------------------------------------------------------------------------|----------------------------------------------------------------------------------------------------|----------------------------------------------------------------------------------------------------|----------------------------------------------------------------------------------------------------|
|        |                                    |                                                                                                    |                                                                                                    | Opções                                                                                                    | dos itens dos testes                                                                                                    |                                                                                                    |                                                                                                    |                                                                                                    |
| Testei | (                                  | *                                                                                                    |                                                                                                    |                                                                                                    |                                                                                                    |                                                                                                    |                                                                                                    |                                                                                                    |
|        | Description dis Sector             | Ownedlated and                                                                                                    | a Read Street Arts for Second                                                                                                    | dade and an 24 Second law de las                                                                                                    | is not and in . Nimper d                                                                                                    | a minital Description da                                                                                                    | inclus. Value many marche                                                                                                    |                                                                                                    |
| (DV)   | ESB - Escala de Equilibrio de Serg | 14                                                                                                    | Não                                                                                                    | Sm                                                                                                    | 1                                                                                                    | 0                                                                                                    | 0                                                                                                    |                                                                                                    |
| DV A   | EBB - Escala de Equilibrio de Derg | 14                                                                                                    | Não                                                                                                    | Sim                                                                                                    | 2                                                                                                    | 1                                                                                                    | 1                                                                                                    |                                                                                                    |
| 11/#   | EBB - Escala de Equilibrio de Berg | 14                                                                                                    | Nêo                                                                                                    | Sm                                                                                                    | 3                                                                                                    | 2                                                                                                    | 3                                                                                                    |                                                                                                    |
| 11/2   | EBB - Escala de Equilibrio de Berg | 24                                                                                                    | Não                                                                                                    | Sim                                                                                                    | 4                                                                                                    | 3                                                                                                    | 3                                                                                                    |                                                                                                    |
| ヨイギ    | 658 - Escala de Equilibrio de Berg | 34                                                                                                    | Não                                                                                                    | Sim                                                                                                    | 5                                                                                                    | 4                                                                                                    | 4                                                                                                    |                                                                                                    |
|        | TEC - Teste de Equilibrio Corporal | 14                                                                                                    | Sim                                                                                                    | Nio                                                                                                    | 1                                                                                                    | Zero                                                                                                    |                                                                                                    |                                                                                                    |
|        | TEC - Teste de Equilíbrio Corporal | 14                                                                                                    | Sm                                                                                                    | Nêo                                                                                                    | 2                                                                                                    | UH                                                                                                    |                                                                                                    |                                                                                                    |
|        | Teste com 2 somas                  | 10                                                                                                    | Sim                                                                                                    | Sim                                                                                                    | 1                                                                                                    | Teste 1                                                                                                    | 1                                                                                                    |                                                                                                    |
|        | Teste com 2 somas                  | 10                                                                                                    | See                                                                                                    | Sim                                                                                                    | 2                                                                                                    | Teste 2                                                                                                    | 2                                                                                                    |                                                                                                    |
| IIV X  | Teste sem soma                     | 10                                                                                                    | Não                                                                                                    | Não                                                                                                    | 1                                                                                                    | 11                                                                                                    | 1                                                                                                    |                                                                                                    |
|        |                                    |                                                                                                    |                                                                                                    |                                                                                                    |                                                                                                    |                                                                                                    |                                                                                                    |                                                                                                    |
|        |                                    |                                                                                                    |                                                                                                    |                                                                                                    |                                                                                                    |                                                                                                    |                                                                                                    |                                                                                                    |
|        |                                    |                                                                                                    |                                                                                                    |                                                                                                    |                                                                                                    |                                                                                                    |                                                                                                    |                                                                                                    |
|        |                                    | Tester<br>Tester<br>Tester | Tester<br>Tester<br>Tester | Tester         Control for for the two in the second of the form of the second of the form of the second of the second of th | Constanti de la della de della constanta de la della della constanta de la della dell | Construction         Construction         Construction< | Description         Description         Description <thdescription< th=""> <thdescription< th=""></thdescription<></thdescription<> | Opcides des laters de service de la colspansion de service de service de se |

O sistema listará as opções já cadastradas informando, a descrição do teste, a quantidade de itens, o somatório de quantidade por opção, somatório de valor por opção, o número, a descrição e o valor da opção. O usuário poderá clicar em um dos três botões a descrição e o valor da opção. O usuário poderá um município, respectivamente. A lista das opções pode ser exportada para um arquivo clicando no botão "Exportar". A exportação é feita para um arquivo que pode ser aberto em softwares de manipulação de planilhas. Para inserir uma nova opção, basta clicar no botão "Inserir" que está localizado no final da lista.

| NAF S                                                                                                    | Γ <b>i</b>                              | PVA V1 - Teste<br>Peograma Vidi Atira - Teste<br>Umarice<br>Perfit: Todos 🗸 |
|----------------------------------------------------------------------------------------------------|-----------------------------------------|-----------------------------------------------------------------------------|
| Insur     Insur     I | Oppdies das hens des bestes - besteslar |                                                                             |
|                                                                                                    | Entrem Consta                           |                                                                             |

#### 7.16 Cadastro – Pessoas

Para cadastrar uma pessoa, é necessário clicar no menu "Cadastros" e no submenu "Pessoas", e será aberta a seguinte tela:

![](_page_26_Picture_2.jpeg)

O sistema não listará as pessoas, mas o usuário poderá buscá-la(s) utilizando o recurso de busca avançada e os filtros. Encontrando a pessoa, o sistema informará o CPF, nome, Logradouro, Complemento, Bairro, Nome do munícipio, UF, CEP, Telefones, E-mail, Nome do contato de emergência, Telefone do contato de emergência, Data de nascimento, Sexo, Descrição do estado civil, Descrição do tipo de companhia, Descrição do tipo de moradia, Descrição do nível de instrução, Descrição da situação de emprego, Função que exerce ou exerceu, Pensionista, Descrição da religião, Descrição da renda mensal, se Fuma ou fumou, Quantos cigarros por dia, Quantos meses parou de fumar, Se bebe ou já bebeu bebida alcoólica, Quanto tempo parou de beber, Se pratica atividade física fora, Informações sobre a saúde, Motivação, Descrição e horário da turma e a Data de cadastro.

O usuário poderá clicar em um dos três botões <a>

  $\square \checkmark \checkmark$  para detalhar,

 alterar ou excluir uma pessoa.

| NAF S                                                                                                    | Г <b>і</b>                                                                                                    |                    | PVA V1 - Teste<br>Programa Vida Ativa - Teste<br>Usmário:<br>Perfil: [Todos |
|----------------------------------------------------------------------------------------------------|----------------------------------------------------------------------------------------------------|--------------------|-----------------------------------------------------------------------------|
| t 어                                                                                                    |                                                                                                    | Pessoas - Inclusão |                                                                             |
| Instar<br>I constitution<br>I constitution<br>Tableton<br>Calatoren<br>I constitution<br>I constitution<br>I | Metafificadas       CP       V       Nesses       Lagradiaren       Caspitaliaren       Caspitaliaren       Barro       Hencipies       CE       Talafones       e-anil       Neme contata de emergância       Talafones       Castificitata Sociedemergância       Data de nacemarto       Castificitata Sociedemergância       Castificitata Sociedemergância       Data de consciento       Stado coid       Tipo de meradas       Stada coid       Stacijo de emeragas       Stacijo de emeragas       France contata de emeragas |                    |                                                                             |

Para inserir uma nova pessoa, basta clicar no botão "inserir" que está localizado no final de lista. Aberta a tela de inclusão, é preciso fornecer as informações solicitadas e depois clicar no botão "Confirmar" conforme imagem abaixo.

A lista com as pessoas cadastrados no sistema pode ser exportada para um arquivo clicando no botão "Exportar". A exportação é feita para um arquivo de texto com tabulação que pode ser aberto em softwares de manipulação de planilhas, como exemplos, Excel e calc.

# 7.17 Cadastro – Medicamentos

Para cadastrar um medicamento, é necessário clicar no menu "Cadastros" e no submenu "Medicamentos", e será aberta a seguinte tela:

| AF SI            | Γ <b>i</b>          |                                                |                          |                                     |                                                                   | PVA VI - Teste<br>Programa Vida Ativa - Ti<br>Usaário:<br>Perfil: [Todos |
|------------------|---------------------|------------------------------------------------|--------------------------|-------------------------------------|-------------------------------------------------------------------|--------------------------------------------------------------------------|
| *                |                     |                                                |                          |                                     | Medicamentos                                                      |                                                                          |
| off Carl         |                     | Apresentar filtros                             |                          |                                     |                                                                   |                                                                          |
| frindael         | Norme               | Teste                                          |                          |                                     | 🐭 D*                                                              |                                                                          |
| -                | Tipo de medicamento | el 👘                                           |                          |                                     |                                                                   |                                                                          |
| ose<br>Lorentus  | 01                  | Nume Tips de medicaine                         | te hous do medicar       | ente : Descricho da indicação de ma | Section of the Online of the section of the Section of Technology |                                                                          |
| ales -           |                     | Teste Uso Esponádico                           | Tylenol                  | Parente, amigo, visinho             | Não                                                               |                                                                          |
| na faderet at-s) |                     | Teste Remédio Popular<br>Teste Bamédio Popular | remédio popular<br>Teste | Balconista<br>farmaniation          | Não                                                               |                                                                          |
| ngin             | -                   |                                                |                          |                                     |                                                                   |                                                                          |
|                  | Ŷ                   |                                                |                          |                                     |                                                                   |                                                                          |

O sistema não listará os medicamentos, mas o usuário poderá buscar o(s) medicamento(s) utilizando o recurso de busca avançada e o filtro "Tipo de medicamento". Encontrado o medicamento, o sistema informará o CPF e o nome do usuário, o Tipo de medicamento, o Nome do medicamento, a Descrição da indicação de medicamento e a Dificuldade em adquirir e ou tomar o medicamento.

O usuário poderá clicar em um dos três botões IVI para detalhar, alterar ou excluir um medicamento. Para inserir um novo medicamento, basta clicar no botão "inserir" que está localizado no final de lista. Aberta a tela de inclusão, é preciso fornecer as informações solicitadas e depois clicar no botão "Confirmar" conforme imagem abaixo.

| MAF ST                                                                                                    | ï                | PVA VI - Teste<br>Programa Vida Ativa - Test<br>Univiries<br>Perfil: [Todos |
|----------------------------------------------------------------------------------------------------|------------------|-----------------------------------------------------------------------------|
| er<br>and flam:<br>http://www.encoder<br>des<br>astros<br>brans.<br>brans.<br>b | Nome Table State |                                                                             |
| tórios<br>Igaração<br>Anistração                                                                                                    |                  |                                                                             |
|                                                                                                    |                  |                                                                             |
|                                                                                                    | <b>₽</b>         |                                                                             |

A lista com os medicamentos cadastrados no sistema pode ser exportada para um arquivo clicando no botão "Exportar". A exportação é feita para um arquivo de texto com tabulação que pode ser aberto em softwares de manipulação de planilhas, como exemplos, Excel e calc.

#### 7.18 Cadastro – Avaliações

Para cadastrar uma avaliação, é necessário clicar no menu "Cadastros" e no submenu "Avaliações", e será aberta a seguinte tela:

| uñase st                                                                                                    | ï | PVA VI - Teste<br>Programs Vida Ativa - Teste<br>Unarisis:<br>Perfil: [Todos v] |
|----------------------------------------------------------------------------------------------------|---|---------------------------------------------------------------------------------|
| Provide and the second second se |   | Avaflagdes                                                                      |
| <>                                                                                                    |   |                                                                                 |

O sistema não listará as avaliações, mas o usuário poderá buscar a(s) avaliação(ões) utilizando o recurso de busca avançada e os filtros "Avaliador", "Atividade física", "Data inicial" e "Data final". Encontrando a avaliação, o sistema informará o Nome e o CPF do participante e também do avaliador, a Função do avaliador, a Descrição da atividade física, a Data da avaliação, o peso (kg), a altura (cm), o T.A.F (cm), a Circunferência abdominal (cm), o TUG (segundos) e Observações.

O usuário poderá clicar em um dos três botões <a>

  $\square \checkmark \checkmark$  para detalhar,

 alterar ou excluir uma pessoa.

Para inserir uma nova avaliação, basta clicar no botão "inserir" que está localizado no final de lista. Aberta a tela de inclusão, é preciso fornecer as informações solicitadas e depois clicar no botão "Confirmar" conforme imagem abaixo.

| NAF ST                                                                                                    | Ti -                                                                                                    |                               | PVA VI - Teste<br>Programa Vida Ativa - Teste<br>Unatria:<br>Perfil: [Todos |
|----------------------------------------------------------------------------------------------------|----------------------------------------------------------------------------------------------------|-------------------------------|-----------------------------------------------------------------------------|
| Anticipal Control of Control of Control | Participante<br>Availader<br>Atvidade física<br>Tarma<br>Data da availação<br>Peres (ka)<br>Albars (cm)<br>T.A.F. (cm)<br>Circunferéncias aldonnial (cm)<br>Ulis (segundes)<br>Observações | Availagdes - Incheste<br>7024 |                                                                             |
|                                                                                                    |                                                                                                    |                               |                                                                             |

A lista com as avaliações cadastrados no sistema pode ser exportada para um arquivo clicando no botão "Exportar". A exportação é feita para um arquivo de texto com tabulação que pode ser aberto em softwares de manipulação de planilhas, como exemplos, Excel e calc.

# 7.19 Cadastro – Teste de Avaliações

Para cadastrar um teste de avaliação, é necessário clicar no menu "Cadastros" e no submenu "Testes de avaliações", e será aberta a seguinte tela:

| WAF S                                                                                                    | Ti                                                                                                    |                                                                                               | PVA VI - Teste<br>Programa Vida Atica - Teste<br>Unaries:<br>Perfit: [Todos |
|----------------------------------------------------------------------------------------------------|----------------------------------------------------------------------------------------------------|-----------------------------------------------------------------------------------------------|-----------------------------------------------------------------------------|
| •                                                                                                    | н 🖉                                                                                                    | Testes                                                                                        | s de avaliações                                                             |
| lar<br>Joseff (Sac)<br>Fela frincisal<br>ellan                                                                  | Avaliação:                                                                                                    | ⊘Apresentar Hitros                                                                            |                                                                             |
| notros<br>Inscost<br>Indicamentos<br>Indicalles                                                                 | Availador:<br>Teste:<br>Data inicial:                                                                          | Testa<br>EBB - Escala de Equilibrio de Berg                                                   |                                                                             |
| nen internetation)<br>mann (internetation)<br>mbarnetion (internet attoc)                                       | Data final:                                                                                                    |                                                                                               |                                                                             |
| macces contract atops:<br>sten de auslacies ladorate at<br>fetes                                                | ins and a second second second second second second second second second second second second second second se | ferbandeNeme de participanteOnte de antéricosDescripte de trateQuantidade de fremeOrte de tex | de. Avalledor diz textes. Fanção da pradantor                               |
| per ac.aca                                                                                                    |                                                                                                    |                                                                                               |                                                                             |
| pração<br>nistração                                                                                             |                                                                                                    |                                                                                               |                                                                             |
| antrașilo                                                                                                    |                                                                                                    |                                                                                               |                                                                             |
| angun<br>Annugio                                                                                                | -                                                                                                    |                                                                                               |                                                                             |
| araçıla                                                                                                    | -                                                                                                    |                                                                                               |                                                                             |
| integrale<br>antergile                                                                                          | **                                                                                                    |                                                                                               |                                                                             |
| in the second second second second second second second second second second second second second second second | -                                                                                                    | _                                                                                             |                                                                             |

O sistema não listará os testes, mas o usuário poderá buscar o(s) teste(s) utilizando o recurso de busca avançada e os filtros "Avaliador", "Teste", "Data inicial" e "Data final". Encontrado o teste, o sistema informará o CPF e o nome do participante, a Data de avaliação, a Descrição do teste, a Quantidade de itens, a Data do teste, o Avaliador do teste e a Função do avaliador.

O usuário poderá clicar em um dos três botões IVI para detalhar, alterar ou excluir um medicamento. Para inserir um novo teste de avaliação, basta clicar no botão "inserir" que está localizado no final de lista. Aberta a tela de inclusão, é preciso fornecer as informações solicitadas e depois clicar no botão "Confirmar" conforme imagem abaixo.

| +                                                    | -             |                                          | Testes de avaliações - Inclusão |  |
|------------------------------------------------------|---------------|------------------------------------------|---------------------------------|--|
| ler)                                                 | Avaliação     | [                                        | <b>*</b> 0 <i>4</i>             |  |
| dani                                                 | Teste         | 155 - Facala de Equilitrio de Berg       |                                 |  |
|                                                      | Availador     | Tette -                                  |                                 |  |
|                                                      | Data do teste |                                          |                                 |  |
| 5                                                    | Item          |                                          |                                 |  |
| n availatifes<br>(advante atva)                      |               |                                          |                                 |  |
| erins (education)                                    |               |                                          |                                 |  |
| es Ladramit ativisi<br>in avalanties Ladramitrativis |               |                                          |                                 |  |
|                                                      |               |                                          |                                 |  |
| do<br>çân                                            |               | • 0• 01 02 03 04                         |                                 |  |
|                                                      |               | 7 00 01 02 01 04                         |                                 |  |
|                                                      |               | 8 0e 0: 0: 0: 0: #e                      |                                 |  |
| -                                                    | 1             | 9 Oo O1 O2 O3 @4                         |                                 |  |
|                                                      |               | 10 00 01 02 03 84                        |                                 |  |
|                                                      |               | 11 Oo O1 O2 O3 @4                        |                                 |  |
|                                                      |               | 12 00 01 02 03 84                        |                                 |  |
|                                                      |               | 13 00 01 02 03 84                        |                                 |  |
|                                                      |               | 14 00 01 02 03 84                        |                                 |  |
|                                                      |               | Sometório valor 0 0 0 0 56               |                                 |  |
|                                                      |               | na an an an an an an an an an an an an a |                                 |  |
|                                                      |               |                                          |                                 |  |

A lista com os testes cadastrados no sistema pode ser exportada para um arquivo clicando no botão "Exportar". A exportação é feita para um arquivo de texto com tabulação que pode ser aberto em softwares de manipulação de planilhas, como exemplos, Excel e calc.

#### 7.20 Cadastros – Pessoas (Administrativo)

Para cadastrar uma pessoa, é necessário clicar no menu "Cadastros" e no submenu "Pessoas", e será aberta a seguinte tela:

![](_page_32_Picture_3.jpeg)

Nessa tela serão listadas todas as pessoas já cadastradas no sistema. O usuário poderá buscar uma pessoa utilizando o recurso de busca avançada e o filtro "Turma". Encontrado o teste o sistema informará o CPF, o Nome, o Logradouro, Complemento, Bairro, Nome do município, UF, CEP e telefones.

O usuário poderá clicar em um dos três botões <a>

  $\square \checkmark \checkmark$  para detalhar,

 alterar ou excluir uma pessoa.

Para inserir uma nova pessoa, basta clicar no botão "inserir" que está localizado no final de lista. Aberta a tela de inclusão, é preciso fornecer as informações solicitadas e depois clicar no botão "Confirmar" conforme imagem abaixo.

| NAF S                                                                                                    | Г <mark>і</mark>                                                                                                    | PVA V1 - Teste<br>Programa Vida Airita - Teste<br>Custariae<br>Perditi (Todos |
|----------------------------------------------------------------------------------------------------|----------------------------------------------------------------------------------------------------|-------------------------------------------------------------------------------|
| <u>한</u> 위                                                                                                    |                                                                                                    | vssoas - Inclusão                                                             |
| Jesur<br>Leastfäller<br>Technand<br>Calarios<br>Calarios<br>Cal | Metafificadas:       OP       Nome       Lapradorre       Complementa       Marro       Marro       Marro       CP       Telefaces       E-mail       Nome constate de energéncia       Telefaces       E-mail       Nome constate de energéncia       Data de nacionaria       Seco       Catado civid       Tipa de energéncia       Tipa de energéncia       Stación de energéncia       Tipa de energéncia       Tipa de energéncia       Stación de energéncia       Tipa de energéncia       Oxido de naccimento       Stación de energéncia       Tipa de energéncia       Tipa de energéncia       Datación de energéncia |                                                                               |

A lista com as pessoas cadastrados no sistema pode ser exportada para um arquivo clicando no botão "Exportar". A exportação é feita para um arquivo de texto com tabulação que pode ser aberto em softwares de manipulação de planilhas, como exemplos, Excel e calc.

# 7.21 Cadastros – Medicamentos (Administrativo)

Para cadastrar um medicamento, é necessário clicar no menu "Cadastros" e no submenu "Medicamentos", e será aberta a seguinte tela:

|               | 21 | •                     |                         |                          |                                     |                                          | Programa Vada Ativa - I<br>Usuária:<br>Perfil: [Todos |
|---------------|----|-----------------------|-------------------------|--------------------------|-------------------------------------|------------------------------------------|-------------------------------------------------------|
|               | +  |                       |                         |                          |                                     | Medicamentos                             |                                                       |
| Det)          |    | Apresentar filtros    |                         |                          |                                     |                                          |                                                       |
| indual        |    | or .                  | Name                    | under Norme de roedicare | ento : Descrição da Indicação da me | dicamente "Dificuldada em adaxiris/himar |                                                       |
|               |    | TANI 1111             | Teste Uso Esporádico    | Tylenci                  | Parente, amigo, vizinho             | Não                                      |                                                       |
|               |    |                       | Teste Remédio Popular   | remédio popular          | Balconista                          | Não                                      |                                                       |
| 1.00          |    |                       | Teste Remédio Popular   | teadfadfafd              | farmecêutico                        | Não                                      |                                                       |
| the fait      |    | <b>□</b> ✓¥ 111111111 | Teste Remédio Popular   | Teste                    | Farmacâutica                        | NBo                                      |                                                       |
|               |    |                       | Teste 2 Remédio Popular | Agua rabelo              | Parente, amigo, vizinho             | Não                                      |                                                       |
| da<br>çîn     |    |                       |                         |                          |                                     |                                          |                                                       |
| çilə<br>Açlın | -  | 0                     |                         |                          |                                     |                                          |                                                       |
| çin<br>açûn   |    |                       |                         |                          |                                     |                                          |                                                       |
| da<br>ugʻin   |    |                       |                         |                          |                                     |                                          |                                                       |

Nessa tela serão listados todos os medicamentos já cadastrados no sistema. O usuário poderá buscar um medicamento utilizando o recurso de busca avançada e o filtro "Tipo de medicamento". Encontrado o tipo de medicamento o sistema informará o CPF, o Nome, o Tipo de medicamento, o Nome do medicamento, a Descrição da indicação de medicamento e a Dificuldade em adquirir/tomar.

O usuário poderá clicar em um dos três botões <a>

  $\square \checkmark \checkmark$  para detalhar,

 alterar ou excluir um medicamento.

Para inserir um novo medicamento, basta clicar no botão "inserir" que está localizado no final de lista. Aberta a tela de inclusão, é preciso fornecer as informações solicitadas e depois clicar no botão "Confirmar" conforme imagem abaixo.

| NAF SI                                                                                                    | <b>FI</b> | PVA VI - Teste<br>Programa Vida Ativa - Teste<br>Undrisi:<br>Perfil:  Todos |
|----------------------------------------------------------------------------------------------------|-----------|-----------------------------------------------------------------------------|
| Anderson and Angele Angele Angel |           | FYIKE 000                                                                   |
| <                                                                                                    |           |                                                                             |

A lista com os medicamentos cadastrados no sistema pode ser exportada para um arquivo clicando no botão "Exportar". A exportação é feita para um arquivo de texto com tabulação que pode ser aberto em softwares de manipulação de planilhas, como exemplos, Excel e calc.

#### 7.22 Cadastros – Avaliações (Administrativo)

Para cadastrar uma avaliação, é necessário clicar no menu "Cadastros" e no submenu "Avaliações", e será aberta a seguinte tela:

![](_page_35_Picture_2.jpeg)

Nessa tela serão listadas todas as avaliações já cadastradas no sistema. O usuário poderá buscar uma avaliação utilizando o recurso de busca avançada e os filtros "Avaliador", "Atividade física", "Data inicial" e "Data final". Encontrada a avaliação o sistema informará o CPF e o Nome do participante, o CPF, Nome e Função do avaliador, a Descrição da atividade física, a Data da avaliação, o Peso (kg), a Altura (cm), o T.A.F. (cm), a Circunferência abdominal (cm), o TUG (segundos) e Observações.

O usuário poderá clicar em um dos três botões <a>

  $\square \checkmark \checkmark$  para detalhar,

 alterar ou excluir uma pessoa.

Para inserir uma nova avaliação, basta clicar no botão "inserir" que está localizado no final de lista. Aberta a tela de inclusão, é preciso fornecer as informações solicitadas e depois clicar no botão "Confirmar" conforme imagem abaixo.

| WAF S                                                                                                    | fi                                                                                                    | Programa Vida Ativa - Tes<br>Usaária:<br>Perfil: [Todos |
|----------------------------------------------------------------------------------------------------|----------------------------------------------------------------------------------------------------|---------------------------------------------------------|
| *                                                                                                    | Availações - Inclusão                                                                                                    |                                                         |
| 9<br>Seaffant<br>Internau<br>Ane<br>Networ<br>Statematic<br>Statematic<br>St | Participante     11/2       Averlacitor     0       Atom de l'averlacite     0       Deter da averlacite     0       Pase (tag)     0       Athere (no)     0       TAF. (cm)     0       Observacites     0 |                                                         |

A lista com as avaliações cadastrados no sistema pode ser exportada para um arquivo clicando no botão "Exportar". A exportação é feita para um arquivo de texto com tabulação que pode ser aberto em softwares de manipulação de planilhas, como exemplos, Excel e calc.

# 7.23 Cadastros – Teste de avaliações (Administrativo)

Para cadastrar um teste de avaliação, é necessário clicar no menu "Cadastros" e no submenu "Testes de avaliações", e será aberta a seguinte tela:

| 1011          |                     |                   |             |                                | T. WARRANT |            |       |       |  |
|---------------|---------------------|-------------------|-------------|--------------------------------|------------|------------|-------|-------|--|
| *             |                     |                   |             |                                | Testes de  | avallações |       |       |  |
|               | Apresentar filtro   | •                 |             |                                |            |            |       |       |  |
| Avaliação     |                     |                   |             |                                | *1#        |            |       |       |  |
| Availador:    | Texts v             |                   |             |                                |            |            |       |       |  |
| Teste:        | FRR - Ferala de Fox | albrin da Barra y |             |                                |            |            |       |       |  |
| Data iniciali |                     |                   |             |                                |            |            |       |       |  |
| Data final:   |                     |                   |             |                                |            |            |       |       |  |
|               |                     |                   |             | CHARLEN BY COME                |            |            |       |       |  |
| atatat 1111   | LIIIIII Test        | te 17/0           | 27/2015 686 | - Escala de Equilibrio de Berg | 14         | 23/07/2015 | Teste | teste |  |
|               | 1111111 Test        | fe 17/0           | 17/2015 688 | - Escala de Equilibrio de Berg | 14         | 24/07/2015 | Teste | teste |  |
|               |                     |                   |             |                                |            |            |       |       |  |
|               |                     |                   |             |                                |            |            |       |       |  |
| ¥             |                     |                   |             |                                |            |            |       |       |  |
| P.4           |                     |                   |             |                                |            |            |       |       |  |

Nessa tela serão listados todos os testes de avaliação já cadastrados no sistema. O usuário poderá buscar um Teste de avaliação utilizando o recurso de

busca avançada e os filtros "Avaliador", "Atividade física", "Data inicial" e "Data final". Encontrado o teste de avaliação o sistema informará o CPF e o Nome do participante, a Data da avaliação, a Descrição do teste, a Quantidade de itens, a Data do teste, a Avaliação e Função do avaliador.

O usuário poderá clicar em um dos três botões <a>

  $\square \checkmark \checkmark$  para detalhar,

 alterar ou excluir um medicamento.

Para inserir um novo teste de avaliação, basta clicar no botão "inserir" que está localizado no final de lista. Aberta a tela de inclusão, é preciso fornecer as informações solicitadas e depois clicar no botão "Confirmar" conforme imagem abaixo.

| *                                                               |               | Testes de avaliações - Inclusão    |  |
|-----------------------------------------------------------------|---------------|------------------------------------|--|
| (Cel)                                                           | Avaliação     | 20.4                               |  |
| Principal                                                       | Teste         | 198 - Facala de Facilitrio de Berg |  |
| *<br>1925                                                       | Availador     | Teste -                            |  |
|                                                                 | Data do teste |                                    |  |
| Andres .                                                        | Item          |                                    |  |
| ten de availatifen<br>nom (adverativativa)                      |               |                                    |  |
| diamentos (admensitrativa)                                      |               |                                    |  |
| election technistic etcoli<br>den de avaelandien technistration |               |                                    |  |
| nos                                                             |               |                                    |  |
| intração                                                        |               | • Os Os Os Os 0a                   |  |
|                                                                 |               | 7 Oo Oz Oz Oz 0a 🗰                 |  |
|                                                                 |               | 8 Oo Os Os Os 04                   |  |
| ,                                                               | -             | 9 00 01 02 03 84                   |  |
|                                                                 |               | 10 00 01 02 03 04                  |  |
|                                                                 |               | 11 00 01 02 03 04                  |  |
|                                                                 |               | 12 00 01 02 03 84                  |  |
|                                                                 |               | 13 Oo O1 O2 O3 @4                  |  |
|                                                                 |               | 14 Oo O1 O2 O3 04                  |  |
|                                                                 |               | Sometório valor 0 0 0 0 56         |  |
|                                                                 |               |                                    |  |
|                                                                 |               |                                    |  |

A lista com os testes cadastrados no sistema pode ser exportada para um arquivo clicando no botão "Exportar". A exportação é feita para um arquivo de texto com tabulação que pode ser aberto em softwares de manipulação de planilhas, como exemplos, Excel e calc.

#### 7.24 Relatórios – Participantes do programa

Para gerar um relatório com os participantes do programa basta clicar no menu "Relatórios" e em seguida no submenu "Participantes do programa". Deverá ser informado o nome do participante que poderá ser encontrado pelo recurso de busca avançada.

| NASE STI                                                                                                    |                                                                                                    | PVA VI - Teste<br>Programa Vida Ativa - Teste<br>Usuario:<br>Perfil: [Todos |
|----------------------------------------------------------------------------------------------------|----------------------------------------------------------------------------------------------------|-----------------------------------------------------------------------------|
| L ()                                                                                                    | Participantes do programa                                                                                                    |                                                                             |
| inter and and a second second | Perfolgeneter<br>Perfolgeneter<br>Perfol |                                                                             |

O sistema permite que escolher quais informações aparecerão no relatório: identificação, características sociodemográficas, estilo de vida, medicamentos, programa vida saudável e observações. É possível também configurar a página escolhendo o formato do arquivo (pdf ou texto ou xls), o tipo do papel, a orientação da impressão e a fonte.

| UNIVASF - Universidade Federal<br>Programa Vida Ativa - Teste | do Vale do São Francisco                                | Data: 11/11/2016<br>Hora: 10:52 |
|---------------------------------------------------------------|---------------------------------------------------------|---------------------------------|
|                                                               | Participantes do programa                               |                                 |
| IDENTIFICAÇÃO                                                 |                                                         |                                 |
| Nome:                                                         | Teste 7                                                 |                                 |
| Endereco:                                                     |                                                         |                                 |
| Complemento:                                                  | 6                                                       |                                 |
| CEP:                                                          | 5                                                       |                                 |
| Bairro:                                                       | b                                                       |                                 |
| Cidade:                                                       | Petrolina                                               |                                 |
| UF:                                                           | PE                                                      |                                 |
| Telefone:                                                     | 0123456789012345678901234567890123456789012345678901234 | 456789012345678901234567890123  |
| CPF:                                                          | 777,777,777-77                                          |                                 |
| Nome contato de emergência:                                   | e                                                       |                                 |
| Telefone contato de emergência:                               | te                                                      |                                 |
| E-mail:                                                       | e                                                       |                                 |
| CARACTERÍSTICAS SOCIODEMO                                     | GRÁFICAS                                                |                                 |
| Data de nascimento:                                           | 19/08/2015                                              |                                 |
| ldade:                                                        | 0 anos                                                  |                                 |
| Sexo:                                                         | Masculino                                               |                                 |
| Estado civil:                                                 | Casado                                                  |                                 |
| Tipo de companhia:                                            | Parceiro(a)                                             |                                 |
| Tipo de moradia:                                              | Casa térrea                                             |                                 |
| Nivel de instrução:                                           | Superior completo                                       |                                 |
| Situação de emprego:                                          | Ativo                                                   |                                 |
| Função exerce/exerceu:                                        |                                                         |                                 |
| Pensionista:                                                  | Não                                                     |                                 |
| Religião:                                                     | Católico                                                |                                 |
| Renda mensal:                                                 | Quatro ou mais SM                                       |                                 |
| ESTILO DE VIDA                                                |                                                         |                                 |
| Fuma ou já fumou:                                             | Sim                                                     |                                 |
| .Quantos cigarros por dia:                                    |                                                         |                                 |
| Bebe ou já bebeu bebidas alcoólicas:                          | Sim, mas parou                                          |                                 |
| Quanto tempo parou beber:                                     |                                                         |                                 |
| Pratica atividade fisica fora:                                | Sim                                                     |                                 |
| .Qual atividade:                                              |                                                         |                                 |
| .Qual frequência:                                             |                                                         |                                 |
| Há quanto tempo:                                              |                                                         |                                 |
| Quanto tempo por semana:                                      |                                                         |                                 |
|                                                               |                                                         |                                 |

No item "Identificação", o sistema mostrará os seguintes campos:

- Nome
- Endereço
- Complemento
- CEP
- Bairro
- Cidade
- UF
- Telefone
- CPF
- Nome contato de emergência
- Telefone contato de emergência
- E-mail

No item "Características sociodemográficas", o sistema mostrará os seguintes campos:

- Data de nascimento
- Idade
- Sexo
- Estado civil
- Tipo de companhia
- Tipo de moradia
- Nível de instrução
- Situação de emprego
- Função exerce/exerceu
- Pensionista
- Religião
- Renda mensal

No item "Estilo de vida", o sistema mostrará os seguintes campos:

- Fuma ou já fumou
- Quantos cigarros por dia
- Bebe ou já bebeu bebidas alcoólicas
- Quanto tempo parou beber
- Pratica atividade física fora
- Qual atividade
- Qual frequência
- Há quanto tempo
- Quanto tempo por semana
- Hipertensão
- Marca-passo

- Diabetes mellitus
- Depressão ou ansiedade
- Reumatismo
- Osteoporose
- Sofreu queda nos últimos doze meses
- Doença respiratória
- Alergia
- Qual alergia
- Incontinência
- Câncer
- Problema de esquecimento ou atenção
- Parkinson
- Labirintite
- Problema de visão
- Qual problema de visão
- Problema de audição
- Qual problema de audição
- Problema de vertigem ou tontura
- Utiliza alguma Prótese
- Outro problema de saúde
- Qual problema de saúde
- Plano de saúde privado:

No item "Medicamentos", o sistema mostrará o seguinte campo:

• Faz uso de algum medicamento

No item "Programa Vida Saudável", o sistema mostrará os seguintes campos:

- Como ficou sabendo do programa
- Escala de motivação fazer amigos
- Escala de motivação saúde
- Escala de motivação prazer
- Escala de motivação estética
- Escala de motivação stress
- Escala de motivação outro

O sistema ainda permite configurar a página onde será impresso o relatório. Depois de preenchidas essas informações, o usuário deverá clicar no botão "Confirmar" para que o sistema gere o relatório.

#### 7.25 Relatórios – Avaliações Físicas

L

Para gerar um relatório das avaliações físicas basta clicar no menu "Relatórios" e em seguida no submenu "Avaliações físicas". Deverá ser informada a avaliação que poderá ser encontrada pelo recurso de busca avançada.

![](_page_41_Picture_2.jpeg)

Depois de encontrar a avaliação na busca avançada o usuário poderá escolher entre gerar o relatório apenas com os dados da avaliação, com todos os testes da avaliação ou selecionar qual teste deverá constar no relatório. Basta clicar no botão "Confirmar" e o sistema gerará o relatório.

| Programa Vida Ativa - Teste     | Hora: 16:0           |  |
|---------------------------------|----------------------|--|
|                                 | Avaliações físicas   |  |
| DENTIFICAÇÃO                    |                      |  |
| lome: Teste 2                   |                      |  |
| ata avaliação: 20/07/2015       | Turma: Turma 1 Manhã |  |
| lade: 34                        | Peso (kg): 1         |  |
| ltura (cm): 2                   | T.A.F. (cm): 3       |  |
| ircunferência Abdominal (cm): 4 | TUG (segundos): 5    |  |
|                                 |                      |  |
|                                 |                      |  |
|                                 |                      |  |

#### 7.26 Relatórios – Quantitativo

Para gerar um relatório com o(s) quantitativo(s) basta clicar no menu "Relatórios" e em seguida no submenu "Quantitativo". Deverão ser informadas a data inicial e a data final.

O sistema permite gerar o relatório agrupado por campo, e para isso é preciso selecionar os campos desejados no painel "Campos" e clicar no botão para que os campos passem para o painel "Agrupar por". Uma vez que os campos estejam no painel "Agrupar por" eles podem ser ajustados na ordem desejada pelo usuário clicando no botão Para remover algum campo do painel "Agrupar por" basta selecionar o campo e clicar no botão (

| NAF ST                                                                                                    |                                                                                                    | PVA VI - Teste<br>Programa Vida Ativa - Teste<br>Usmária:<br>Perfil: [Todos |
|----------------------------------------------------------------------------------------------------|----------------------------------------------------------------------------------------------------|-----------------------------------------------------------------------------|
| k ( )<br>inter<br>interface<br>Interface<br>Control<br>Control<br>Con | Base initiality       Data finadi:       Data finadi:       Agregationality:       Compositionality:       Agregationality:       Data finadi:       Data finadi:       Data |                                                                             |

Os agrupamentos possíveis são: Município, Faixa etária, Sexo, Estado civil, Tipo de companhia, Tipo de moradia, Nível de instrução, Situação de emprego, Pensionista, Religião, Fuma ou já fumou, № de cigarros por dia, Há quantos meses parou de fumar, Bebe ou já bebeu bebidas alcoólicas, Quanto tempo parou de beber, Pratica atividade física fora, Qual atividade, Qual frequência, Há quanto tempo, Quanto tempo por semana, Hipertensão, Marcapasso, Diabetes mellitus, Depressão ou ansiedade, Reumatismo, Osteoporose, Sofreu queda nos últimos doze meses, Doença respiratória, Qual doença respiratória, Alergia, Qual alergia, Incontinência, Câncer, Onde tem câncer, Qual

câncer, Problema de esquecimento ou atenção, Parkinson, Labirintite, Problema de visão, Problema de audição, Problema de vertigem ou tontura, Utiliza alguma prótese, Onde utiliza a prótese, Outro problema de saúde, Qual problema de saúde, Plano de saúde privado, Como ficou sabendo do programa, Escala de motivação fazer amigos, Escala de motivação saúde, Escala de motivação prazer, Escala de motivação estética, Escala de motivação stress, Escala de motivação outro e Escala de motivação outro – descrição.

| UNIVASF - Universidade Federal do Vale do São Francisco |                        |           |              |       |  |  |
|---------------------------------------------------------|------------------------|-----------|--------------|-------|--|--|
| Quantitativo                                            |                        |           |              |       |  |  |
| Data de cadastro entre 01/08/2015 e 11/11/2015          |                        |           |              |       |  |  |
| Iunicípio                                               | Faixa etária           | Sexo      | Estado civil | Total |  |  |
| etrolina                                                | Faixa 1 - menor que 31 | Feminino  | Casado       | 1     |  |  |
| etrolina                                                | Faixa 1 - menor que 31 | Masculino | Casado       | 1     |  |  |
| otal geral:                                             |                        |           |              | 2     |  |  |
|                                                         |                        |           |              |       |  |  |
|                                                         |                        |           |              |       |  |  |
|                                                         |                        |           |              |       |  |  |
|                                                         |                        |           |              |       |  |  |
|                                                         |                        |           |              |       |  |  |
|                                                         |                        |           |              |       |  |  |
|                                                         |                        |           |              |       |  |  |
|                                                         |                        |           |              |       |  |  |
|                                                         |                        |           |              |       |  |  |
|                                                         |                        |           |              |       |  |  |
|                                                         |                        |           |              |       |  |  |
|                                                         |                        |           |              |       |  |  |

O sistema ainda permite configurar a página onde será impresso o relatório. Depois de preenchidas essas informações, o usuário deverá clicar no botão "Confirmar" para que o sistema gere o relatório.

#### **8. FERRAMENTAS**

#### 8.1 Parâmetros para exportação

O PVA permite configurar os parâmetros para exportação dos itens que não têm o código de exportação. Para isso é necessário acessar o menu "Ferramentas" e em seguida o submenu "Parâmetros para exportação". Será aberta a seguinte tela:

![](_page_44_Picture_3.jpeg)

Nessa tela aparecerão os itens que não têm código de exportação. Basta informar os parâmetros desejados e então clicar no botão "Alterar Parâmetros".

#### 8.2 Exportação

O PVA permite exportar as avaliações cadastradas no sistema. Para isso é necessário clicar no menu "Ferramentas" e em seguida no submenu "Exportação". Será aberta a seguinte tela:

| AF ST                                                                                                    |                                                                                                    | PVA VI Tente<br>Programa Vida Ativa - Tente<br>Unatria:<br>Perfili: Tendoa |
|----------------------------------------------------------------------------------------------------|----------------------------------------------------------------------------------------------------|----------------------------------------------------------------------------|
| + 6                                                                                                    | Expor                                                                                                    | ação                                                                       |
| r d'arri<br>la Fondal Du<br>es term I la<br>dens I la fondal Du<br>estan I la fondal Du<br>estan I la fondal | te inicial    te finale  te finale  te final |                                                                            |
| peração<br>entração                                                                                                    | Crearigite das items     Lagenda automati                                                                                                    |                                                                            |
|                                                                                                    | ARGENIAR                                                                                                    |                                                                            |
|                                                                                                    |                                                                                                    |                                                                            |
| r                                                                                                    |                                                                                                    |                                                                            |
| P                                                                                                    |                                                                                                    |                                                                            |
|                                                                                                    |                                                                                                    |                                                                            |

Nessa tela o sistema solicitará o período das avaliações, que deverá ser informado pela "Data inicial" e pela "Data final", a(s) turma(s), a data base para os testes, e também os testes, como as EBB, TEC, MEM e DGI, por exemplo. O sistema permite que apenas um ou dois teste seja exportado por vez. Por padrão só serão processados os códigos de exportação, mas é possível que a descrição dos itens e/ou a legenda dos mesmos também sejam exportados, para isso bastar marcar as opções "Descrição dos itens" e "/ou "Legenda".

#### 8.3 Lista de presença

O PVA também permite criar uma lista de frequência para ser usada no momento das avaliações. Para isso é necessário clicar no menu "Ferramentas" e em seguida no submenu "Lista de presença". Será aberta a seguinte tela:

| NAF S                                                       | TĹ                | PVA V1 - Teste<br>Programa Vida Ativa - Teste<br>Usuário:<br>Perfil: [Todos 🛛 ] |
|-------------------------------------------------------------|-------------------|---------------------------------------------------------------------------------|
| ± +                                                         | Lista de prosença | 6                                                                               |
| Iniciar<br>Locoff (Sar)<br>Tele Principal                   | Tenna:            |                                                                                 |
| Cadastros     Relatórios                                    | Confirmer         |                                                                                 |
| B Ferramentas<br>Parâmetros para esportacilo<br>Esportacilo |                   |                                                                                 |
| Lista de presença     Configuração     Administração        |                   |                                                                                 |
|                                                             |                   |                                                                                 |
|                                                             |                   |                                                                                 |
|                                                             | -                 |                                                                                 |
|                                                             |                   |                                                                                 |
|                                                             |                   |                                                                                 |
|                                                             |                   |                                                                                 |
|                                                             |                   |                                                                                 |
|                                                             |                   |                                                                                 |
|                                                             |                   |                                                                                 |
|                                                             |                   |                                                                                 |

Nessa tela deverá ser informada a turma e um texto para o título da planilha. O sistema irá gerar uma planilha com o nome da turma e ou título informado, bem como os nomes dos alunos de referida turma.

# 9. CONFIGURAÇÃO

# 9.1 Usuários

Para visualizar os usuários do PVA, deve-se clicar no menu "Configuração" e em seguida no submenu "Usuários". Será aberta uma tela listando os usuários já cadastrados no sistema.

| NAF                                                                              | <b>ST</b>          |                                                                                                    | PVA V1 - Teste<br>Programa Vida Ativa - Teste<br>Usuărio:<br>Perfii: [Todos |
|----------------------------------------------------------------------------------|--------------------|----------------------------------------------------------------------------------------------------|-----------------------------------------------------------------------------|
|                                                                                  | <b>+</b>           | Usuários                                                                                                    |                                                                             |
| niciar<br>                                                                       |                    | Busca rápida(login/cpf/nome):                                                                                                    |                                                                             |
| <u>Tela Principal</u><br>Jabelas<br>Jadastros<br>Relatórios                      |                    | Leges Of New York Record Agreement President State Contracts Contracts Contracts President Contracts President President President Presi |                                                                             |
| onfiguração<br><u>Usuários</u><br><u>Perfis</u><br><u>Permissões de atividad</u> | ies para os perfis |                                                                                                    |                                                                             |
| L. <u>Perts dos usuarios</u><br>Idministração                                    |                    |                                                                                                    |                                                                             |
|                                                                                  |                    |                                                                                                    |                                                                             |
|                                                                                  | je.                |                                                                                                    |                                                                             |
|                                                                                  |                    |                                                                                                    |                                                                             |
|                                                                                  |                    |                                                                                                    |                                                                             |
|                                                                                  |                    | п                                                                                                    |                                                                             |
|                                                                                  |                    |                                                                                                    |                                                                             |

A lista dos usuários cadastrados no sistema pode ser exportada para um arquivo clicando no botão "Exportar". A exportação é feita para um arquivo de texto com tabulação que pode ser aberto em softwares de manipulação de planilhas, como exemplos, Excel e calc.

# 9.2 Perfis

Para visualizar os perfis de usuários do PVA, deve-se clicar no menu "Configuração" e em seguida no submenu "Perfis". Será aberta uma tela listando os usuários já cadastrados no sistema.

![](_page_47_Picture_4.jpeg)

A lista dos perfis de usuários cadastrados no sistema pode ser exportada para um arquivo clicando no botão "Exportar". A exportação é feita para um arquivo de texto com tabulação que pode ser aberto em softwares de manipulação de planilhas, como exemplos, Excel e calc.

#### 9.3 Permissões de atividades para os perfis

Para visualizar as permissões de atividades dos perfis de usuários do PVA, deve-se clicar no menu "Configuração" e em seguida no submenu "Permissões de atividades para os perfis". Será aberta uma tela listando as permissões já cadastradas no sistema.

| <b>VAJF 311</b>                                                                                                    |                                                                                                    | Programa Vida Ativa - Te<br>Usuário: <u>antecini</u> fradeco<br>Perfil: <u>Todos</u> |
|----------------------------------------------------------------------------------------------------|----------------------------------------------------------------------------------------------------|--------------------------------------------------------------------------------------|
| +                                                                                                    | Permissões de atividades para os perfis                                                                                                    |                                                                                      |
| ruffing<br>difficul<br>binne<br>term<br>term | Attvidudes permitties:     Image: Standplane: Standplane: Standp |                                                                                      |

#### 9.4 Perfis dos usuários

Para visualizar os perfis de cada usuário do PVA, deve-se clicar no menu "Configuração" e em seguida no submenu "Perfis dos usuários". Será aberta a seguinte tela:

| unaff STi                                                                                                    |                                       | PVA V1 - Teste<br>Programa Vida Ativa - Teste<br>Usuario:<br>Perfil:  Todos ~ |
|----------------------------------------------------------------------------------------------------|---------------------------------------|-------------------------------------------------------------------------------|
| 1 + I                                                                                                    | Perfis dos usuários                   |                                                                               |
| Jakis<br>I-deff Gad<br>I-deff Gad<br>I-defff Gad<br>I-deff Gad<br>I-deff Gad | Perfs permittées Admuttée é Sitema Ph |                                                                               |

# **10. ADMINISTRAÇÃO**

#### **10.1 Administração – Log de Acessos**

O sistema PVA grava todo o histórico de acessos feitos. Para visualizar o histórico é preciso clicar no menu "Administração" e em seguida no submenu "Log de acessos".

É preciso informar o nome do usuário e/ou as datas inicial e final desejadas. O sistema exibirá a data, horários e o número IP da máquina que acessou o sistema, bem como os menus que foram acessados e as ações que foram executadas.

| 22/10/2013 11:1624 (177.6.4.1) <u>Confeducation: A fun relation are no perfor - Acesso</u><br>22/10/2013 13:14:24 (177.6.4.1) <u>Confeducation: - Fermion Acesso</u><br>22/10/2013 10:41:06 (127.6.4.1) <u>Confeducation: - Acesso</u><br>22/10/2013 10:41:06 (127.6.4.1) <u>Confeducation: - Acesso</u> |  |
|----------------------------------------------------------------------------------------------------|--|
|                                                                                                    |  |
|                                                                                                    |  |

# 10.2 Administração – Log do Banco de Dados

O sistema PVA grava todo os *logs* de acessos feitos ao banco de dados. Para visualizá-los é preciso clicar no menu "Administração" e em seguida no submenu "Log do Banco de Dados". É preciso informar o nome do usuário, a data inicial, a data final e o arquivo desejado. O sistema exibirá a data, horário, o arquivo, tipo de ação que foi executada no arquivo, a máquina que foi acessada, o campo acessado, bem como o status antes e depois do acesso.

| F 3          | Π                                                                                                    |              |                  |           |            |                           | Programa Vida Ativa<br>Unairio:<br>Perfil: [Todos |
|--------------|----------------------------------------------------------------------------------------------------|--------------|------------------|-----------|------------|---------------------------|---------------------------------------------------|
| +            |                                                                                                    |              |                  |           |            | Log do Banco de Dados     |                                                   |
|              | Usuário:                                                                                                    |              |                  |           |            |                           |                                                   |
| 20           | Data iniciali                                                                                                    | an martine r |                  |           |            |                           |                                                   |
|              | 12.11.11.12.1                                                                                                    | 01/04/201    |                  |           |            |                           |                                                   |
|              | Oata final:                                                                                                    | 22/10/201    |                  |           |            |                           |                                                   |
| 1111         | Services                                                                                                    | Frograma     | Vide Ative       |           |            |                           |                                                   |
|              |                                                                                                    |              |                  |           |            |                           |                                                   |
|              | Estalade:                                                                                                    | Todos as e   | enbdødes 🤟       |           |            |                           |                                                   |
| ncu de dadas |                                                                                                    |              |                  |           |            | de atividadefiaica        | Natacilo                                          |
|              | 15/06/2015                                                                                                    | 17:41:32     | rendamensal      | Indusão   | 127.0.0.1  | id_rendemental            | +                                                 |
|              | and the second                                                                                                    |              |                  |           |            | ds_rendamenaal            | Quatro ou mais SM                                 |
|              | 15/06/2015                                                                                                    | 17:41:23     | rendamensal      | Shclusiko | 127.0.0.1  | id_rendamensal            | 3                                                 |
|              | 1942235                                                                                                    |              |                  |           |            | da_rendamensal            | Dois a três SM                                    |
|              | 15/06/2015                                                                                                    | 17:41:14     | rendamensial     | Indusite  | 127.0.0.1  | id_rendemental            | 2                                                 |
|              | COLUMN ST                                                                                                    |              |                  |           |            | da_rendamensol            | Um a deia 5M                                      |
|              | 15/06/2015                                                                                                    | 17(41)05     | rendamensal      | Indusão   | \$27.0.0.1 | id_rendamenal             | 1                                                 |
|              |                                                                                                    |              |                  |           |            | da_rendamensal            | Zero a um SH                                      |
|              | 15/06/2015                                                                                                    | 17:40:31     | religioes        | Indusão   | 127.0.0.1  | id_religies               | ,                                                 |
| -            | -                                                                                                    |              |                  |           |            | ds_relipies               | Não sabe                                          |
|              | 15/06/2015                                                                                                    | 17:40:22     | religioes        | Inclusão  | 127.0.0.1  | id_religino               | •                                                 |
|              |                                                                                                    |              |                  |           |            | da_relipiec               | Sen reigião                                       |
|              | 15/06/2015                                                                                                    | 17:40:50     | religioes        | Indusão   | 127.0.0.1  | id_religies               | 1                                                 |
|              |                                                                                                    |              |                  |           |            | ds_religies               | Religiões efro-brasileir                          |
|              | 15/06/2015                                                                                                    | 17:39:58     | religioes        | Induaão   | 127,0.0.1  | id_relgiao                | 4                                                 |
|              | 10000000                                                                                                    |              |                  |           |            | ds_religion               | Espirita-kardecista                               |
|              | 15/06/2015                                                                                                    | \$7:39:49    | religioes        | Indusão   | 127.0.0.1  | id_relgiao                | 3                                                 |
|              | CONTRACTOR OF THE                                                                                                    |              |                  |           |            | da_religies               | Datuta                                            |
|              | 15/06/2015                                                                                                    | 17:39:38     | religioes        | Indusão   | 127.0.0.1  | id_relgas                 | 1                                                 |
|              |                                                                                                    |              |                  |           |            | ds_relpas                 | Evergéice                                         |
|              | 15/06/2015                                                                                                    | 17:39:29     | reigoes          | Indusão   | 127.0.0.1  | id_relges                 | 1                                                 |
|              |                                                                                                    |              |                  |           |            | ds_relpiso                | Católico                                          |
|              | 15/06/2015                                                                                                    | 17:30:56     | situacoesemprego | Inclusão  | 127.0.0.1  | id_s/Luscapempregp        |                                                   |
|              | 10000000                                                                                                    |              |                  |           |            | ds_situaceoempregs        | Aposentado ativo                                  |
|              | 15/06/2015                                                                                                    | 37138148     | situacoesemprepo | Indusão   | 127.0.0.1  | rgTeunecesseum.edit       | 3                                                 |
|              | and the second second se |              |                  |           |            | AT EXTRACTOR TO THE OTHER | Ennegatado                                        |